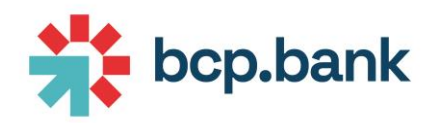

# **E-BANKING USER'S MANUAL**

May 2024

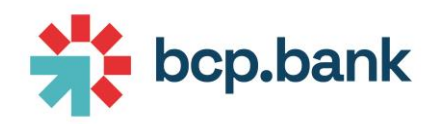

# SUMMARY

| DO YOU NEED HELP ?                             |    |
|------------------------------------------------|----|
| Forgotten password                             |    |
| Modification of third authentication factor    |    |
| Enrolment key not received by SMS              |    |
| Other issues                                   |    |
| BEFORE CONNECTING                              | 6  |
| Mobile application versus website              | 6  |
| Applicative token versus physical token        |    |
| FIRST ACTIVATION                               | 7  |
| Mobile application using applicative token     | 7  |
| Mobile application using physical token        |    |
| Website using applicative token                |    |
| Website using physical token                   |    |
| LOGIN                                          |    |
| Mobile application using applicative token     |    |
| Mobile application using physical token        |    |
| Website using applicative token                |    |
| Website using physical token                   |    |
| INITIAL PAGE                                   |    |
| Navigation bar                                 |    |
| Reload                                         |    |
| Profile                                        |    |
| Assistance                                     |    |
| Links                                          |    |
| Logout                                         |    |
| Widget bar                                     |    |
| Contextual bar                                 |    |
| On demand request                              |    |
| Messaging                                      |    |
| Portfolio selector and valuation date selector |    |
| Main area                                      | 27 |
| SECTIONS                                       |    |
| 020110140                                      |    |

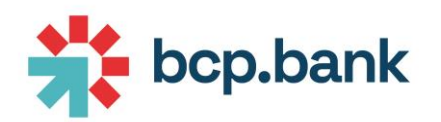

| Overview                             | 28 |
|--------------------------------------|----|
| Widget                               | 28 |
| Download portfolio valuation         | 29 |
| Drill down to positions              | 30 |
| Documents                            | 30 |
| Widget                               | 30 |
| Main area                            | 30 |
| Show already read documents          | 32 |
| Performance                          |    |
| Widget                               | 32 |
| Main area                            | 32 |
| Positions                            |    |
| Widget                               | 33 |
| Summary display                      |    |
| Excel export of all positions        |    |
| Detailed display                     |    |
| Movements                            |    |
| Widget                               |    |
| Main area                            |    |
| Display Swift messages               |    |
| Download all movements in Excel file |    |
| Display transactional advices        | 39 |
| Display securities movements         | 40 |
| Filters                              |    |
| Messaging                            |    |
| Widget                               |    |
| Main area                            |    |
| Payments                             |    |
| Widget                               |    |
| Main area                            |    |
| Mobile view                          | 45 |
| Initialize a payment                 |    |

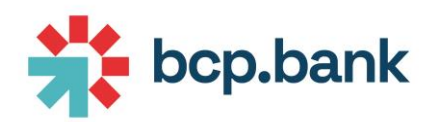

| Transfer types                               |    |
|----------------------------------------------|----|
| QR-bill                                      |    |
| Scan a QR-bill                               |    |
| Domestic payment (CHF)                       |    |
| IBAN                                         |    |
| International                                |    |
| Internal cash transfer                       |    |
| Validate the payment                         |    |
| Attach documents                             | 55 |
| Display pending orders                       |    |
| Multiple signatories                         |    |
| Display orders to be signed                  |    |
| Sign an order                                |    |
| Beneficiaries                                |    |
| Save a new beneficiary                       |    |
| Start a new payment from a saved beneficiary |    |
| Delete a saved beneficiary                   | 60 |
| Standing order                               |    |
| Securities                                   |    |
| Widget                                       |    |
| Main area                                    |    |
| Orderbook                                    |    |
| New order                                    |    |
| Conformity checks                            |    |
| Forex                                        |    |
| Widget                                       |    |
| Main area                                    |    |
| Orderbook                                    |    |
| New order                                    |    |
| Exchange rates                               |    |
| Widget                                       |    |
| Main area                                    |    |
| PUSH NOTIFICATIONS                           |    |

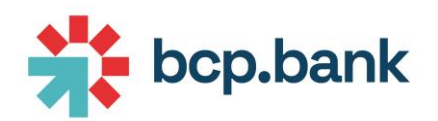

| SECURITY RESTRICTIONS |  |
|-----------------------|--|
| Secure connection     |  |
| Supported browsers    |  |
| Browser cache         |  |
| LOGOUT                |  |

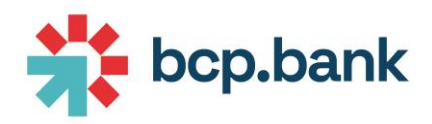

# DO YOU NEED HELP ?

# Forgotten password

Please contact your **Relationship Manager** if you want to get a new password (in case of forgotten password).

# Modification of third authentication factor

Please contact your **Relationship Manager** if you want to modify third authentication factor (from physical token to applicative token, or reverse).

### Enrolment key not received by SMS

Please contact your **Relationship Manager** if you never received the enrolment key by SMS.

#### Other issues

For any other technical or functional problems, please contact **BCP helpdesk** at +41 58 909 18 80.

# **BEFORE CONNECTING**

#### Mobile application versus website

BCP E-Banking service allows you to access your accounts directly:

- 1. From your smartphone or tablet using **mobile application** This channel is available only for Apple devices (App Store) and Android devices (Google play).
- 2. From your computer (or any browser) using **website** This channel is available on any electronic device (computer, mobile phone, tablet, ...) using your favourite browser (Google Chrome, Mozilla Firefox, Microsoft Edge, Safari, ...)

Please note that the features available on both channels are almost the same, but mobile application offers a better user experience (like scanning a QR code from your mobile phone for example).

### Applicative token versus physical token

The connexion is always secured using 3 authentication factors:

- 1. Your ebanking username
- 2. Your ebanking password (never share it)
- 3. A token generated randomly (third authentication factor) using either **applicative token** (recommended by BCP) or physical token

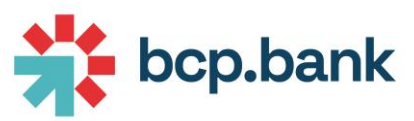

| Physical token<br>(delivered with username welcome letter) |
|------------------------------------------------------------|
| 806050                                                     |
|                                                            |
| PRESS                                                      |
|                                                            |

You can change your third authentication factor by simple request to your Relationship Manager.

# FIRST ACTIVATION

You'll need the following information:

- 1. Your login information (username and initial password)
- 2. A mobile phone or tablet (only mandatory if you want to use mobile app)
- 3. BCP E-Banking app (only mandatory if you want to use mobile app)

### Mobile application using applicative token

The procedure is the following:

1. Download and install "BCP E-Banking" application on your favourite store:

#### Android devices

https://play.google.com/

#### Apple devices

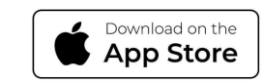

https://www.apple.com/app-store/

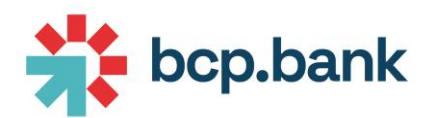

2. Start the application by clicking on the icon and accept the terms of use by clicking "I agree" button:

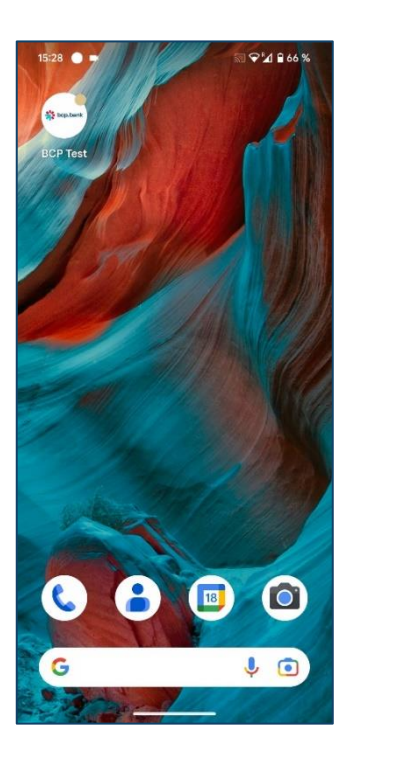

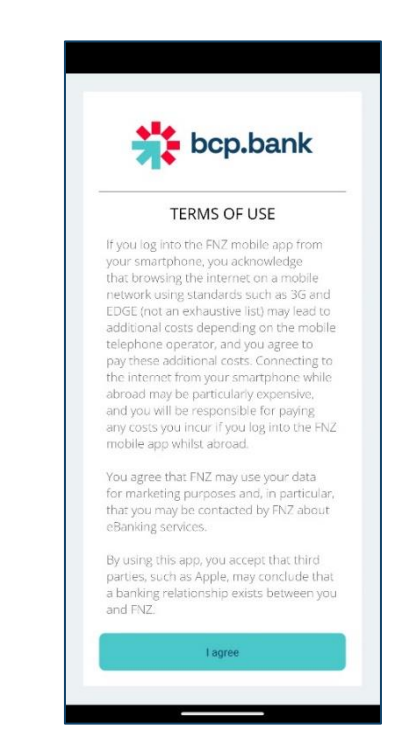

3. Click on "Start enrolment" and enter username and initial temporary password communicated in two separate letters by the bank, then click on "Continue":

| T DCP.Dank                       | bcp.bank                                                                                                    |
|----------------------------------|----------------------------------------------------------------------------------------------------|
| STEP 1/2<br>ACCOUNT LOGIN        | ENROLMENT PROCESS                                                                                                    |
| userenne<br>gvat10389t<br>•••••• | In order to connect your device<br>to your secure online banking<br>account, please complete the<br>following steps. |
|                                  |                                                                                                    |

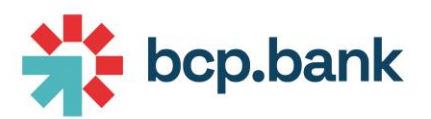

 Click on "Receive by SMS" button (you should receive an SMS within next 10 seconds), then copy enrolment key received by SMS in "Enrolment key" and click on "Send".
 If you do not receive any SMS despite clicking on the button, please contact your Relationship Manager.

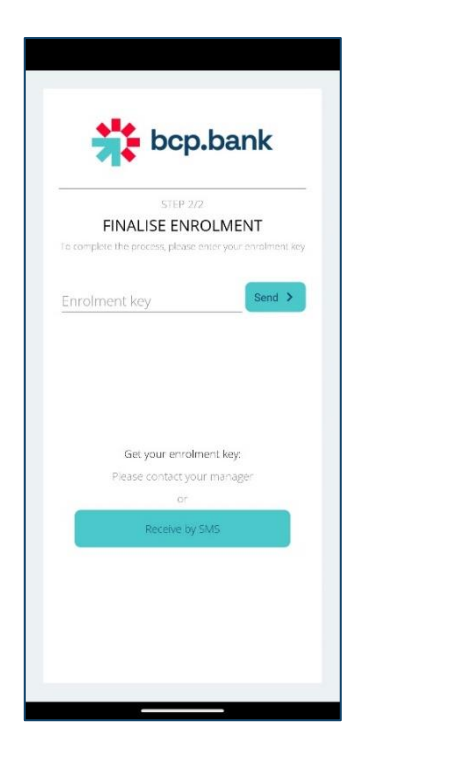

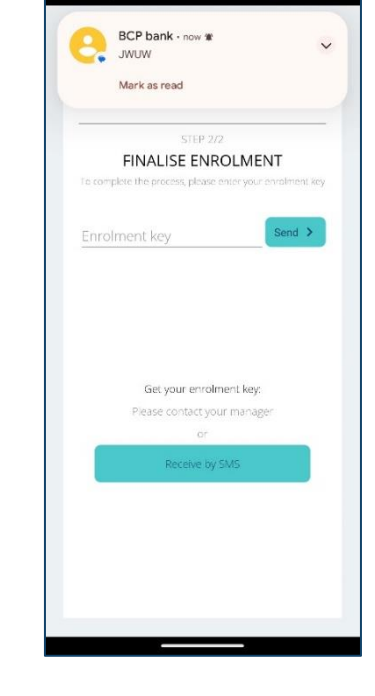

Messages

₩ 🗣 🖌 🔒 60%

5. Your device is now enrolled:

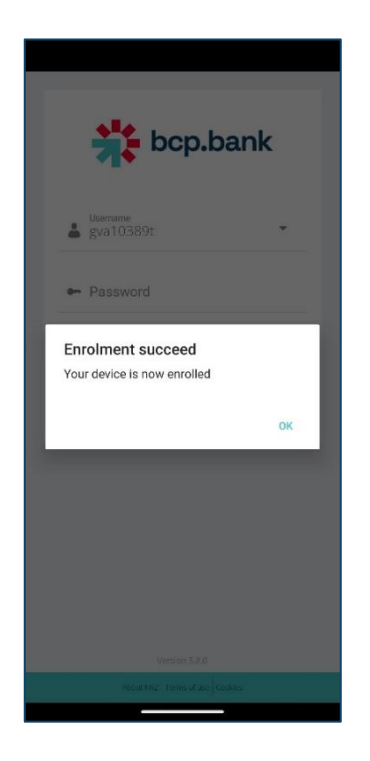

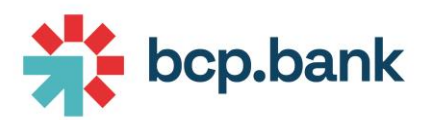

You have to relogin in the application using temporary initial password, then click on "Login".
 Your device may propose to save data for quick login (using fingerprint or faceId technologies).
 If you want to use this feature, click Yes; else click No (you can choose to activate it later):

| 🜟 bcp.bank                     |  |
|--------------------------------|--|
| Username 👻                     |  |
| Password                       |  |
| Login                          |  |
| 506251                         |  |
|                                |  |
| Version 5.8.0                  |  |
| About FNZ Terms of use Cookies |  |

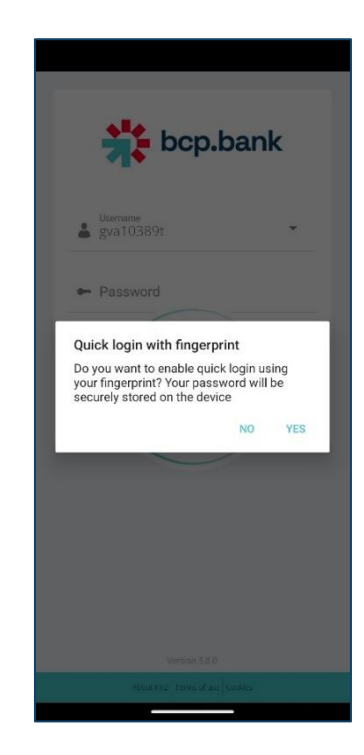

Define your personal password, then click Save.
 A message appears to confirm password has been changed – click "OK":

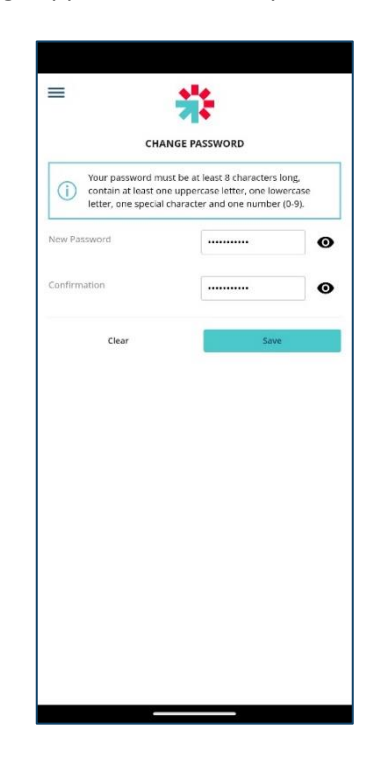

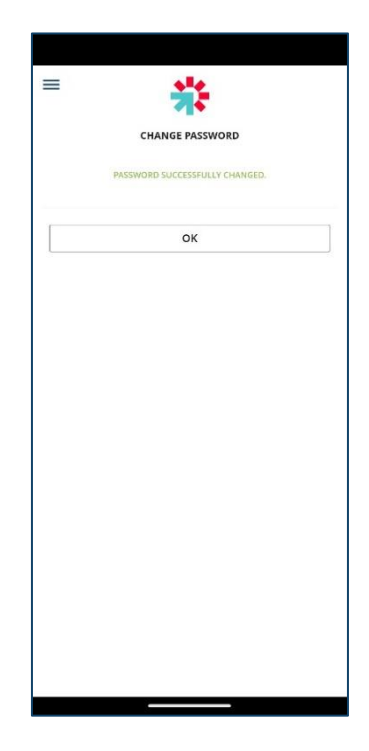

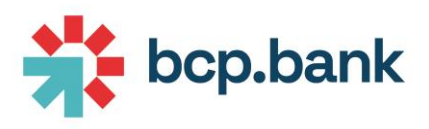

8. Congratulations, you are connected to the application:

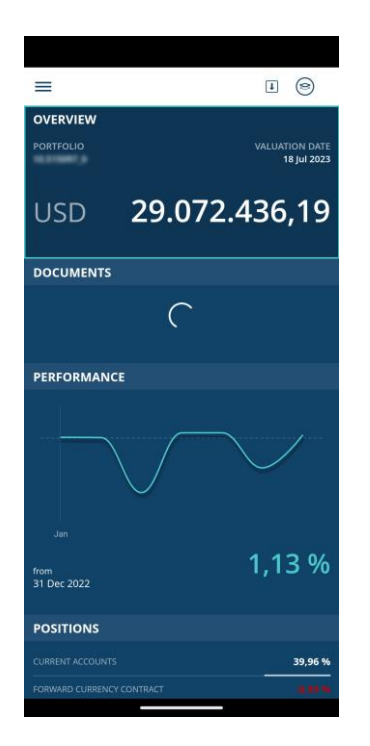

# Mobile application using physical token

The procedure is the slightly the same than <u>Mobile application using applicative token</u>.

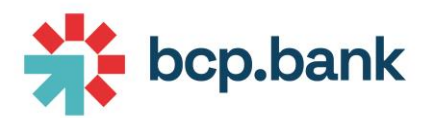

The only difference is that the following additional screen is displayed on last login after enrolment:

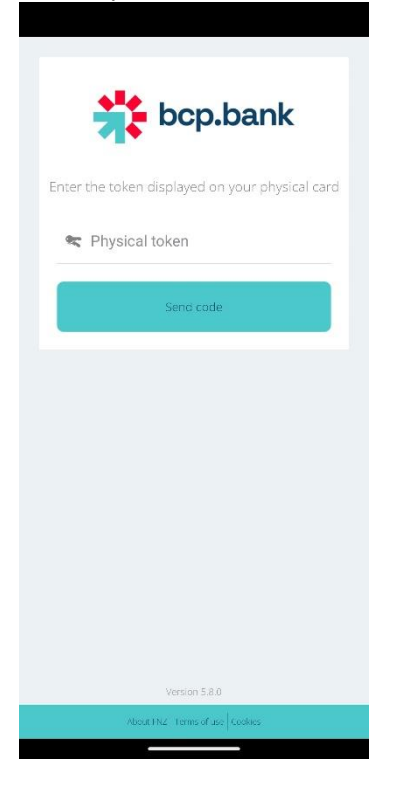

Click "Press" button on your physical card, then copy code in "Physical token" field, then click on "Send code":

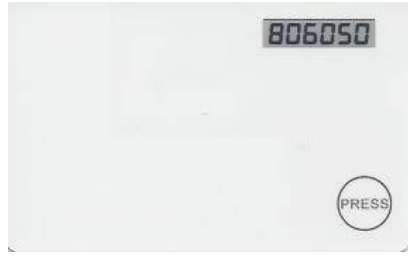

# Website using applicative token

The procedure is the slightly the same than <u>Website using physical token</u>.

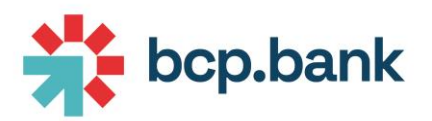

If you try to connect on website, and you never enrolled a mobile device, the following error will be displayed:

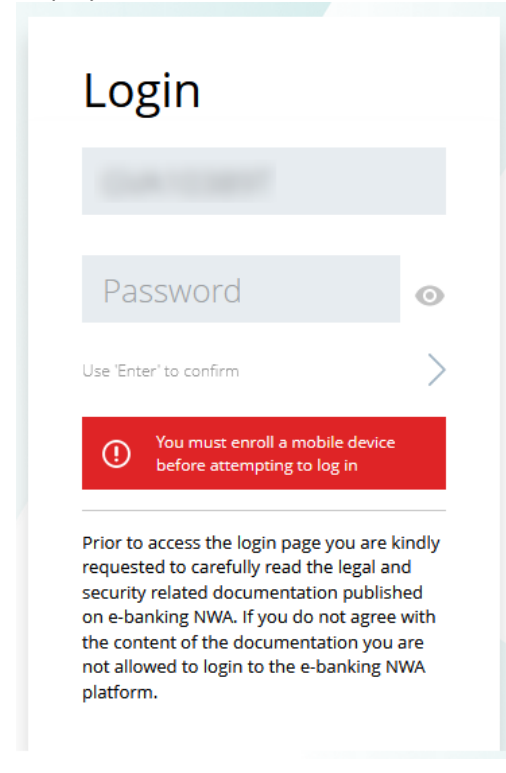

It means that you need <u>first</u> to enrol your mobile phone using <u>Mobile application with applicative token</u> procedure.

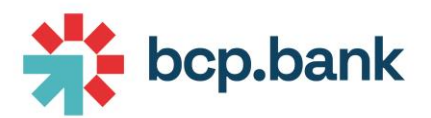

Once done, enter your username and password on website, then click "Use 'Enter' to confirm":

| Login                                                                                                    |                                                                                                    |
|----------------------------------------------------------------------------------------------------|----------------------------------------------------------------------------------------------------|
|                                                                                                    |                                                                                                    |
| •••••                                                                                                    | o                                                                                                    |
| Use 'Enter' to confirm                                                                                                    | >                                                                                                    |
| Prior to access the login page<br>requested to carefully read the<br>security related documentation<br>on e-banking NWA. If you do<br>the content of the document<br>not allowed to login to the e-<br>platform. | e you are kindly<br>he legal and<br>ion published<br>not agree with<br>ration you are<br>banking NWA |

You must copy the token displayed on your mobile application within the "Code" field of the website:

| tcp.bank                                            | Login                                                              |        |
|-----------------------------------------------------|--------------------------------------------------------------------|--------|
| Vername<br>Password<br>Login<br>506251              | 02'55''<br>Enter the token displayed on your<br>mobile application |        |
|                                                     | Code                                                               |        |
| Version 5.8.0<br>About RNZ   Terms of use   Caskies | Use 'Enter' to confirm                                             | Þ      |
| Mobile phone token                                  | to be copied inside "Login screen" of wel                          | b site |

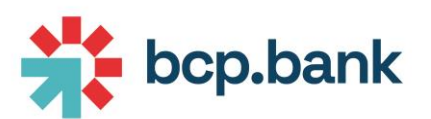

If you are already logged in in your mobile application, go to Authenticator to get the token generated:

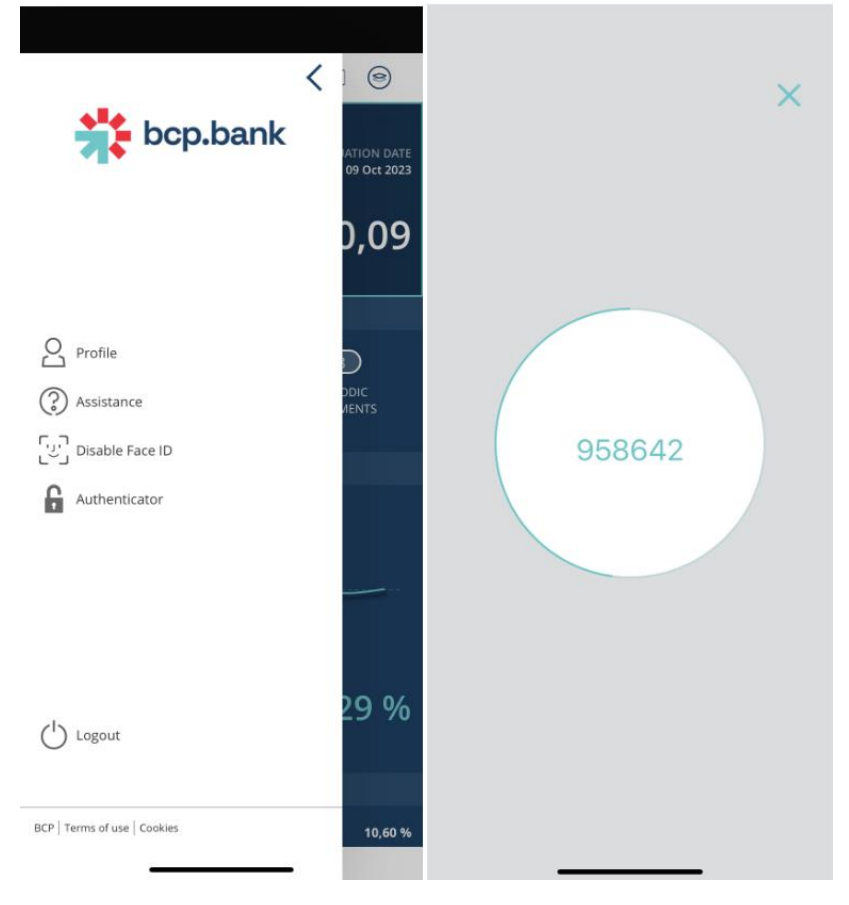

# Website using physical token

The procedure is the following:

- 1. Open your browser and go to the website
- 2. Enter username and initial temporary password communicated in two separate letters by the bank, then click on "Use Enter to confirm":

| Login                                                                                                    |                                                                                                    |
|----------------------------------------------------------------------------------------------------|----------------------------------------------------------------------------------------------------|
| •••••                                                                                                    | Ø                                                                                                  |
| Use 'Enter' to confirm                                                                                                    | >                                                                                                  |
| Prior to access the login page<br>requested to carefully read ti<br>security related documentati<br>on e-banking NWA. If you do<br>the content of the document<br>not allowed to login to the e-<br>platform. | e you are kindly<br>he legal and<br>on published<br>not agree with<br>ation you are<br>banking NWA |

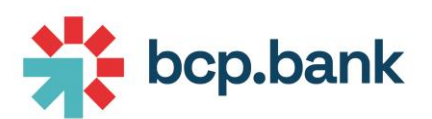

3. Enter the physical token displayed on your physical card, then click on "Use Enter to confirm":

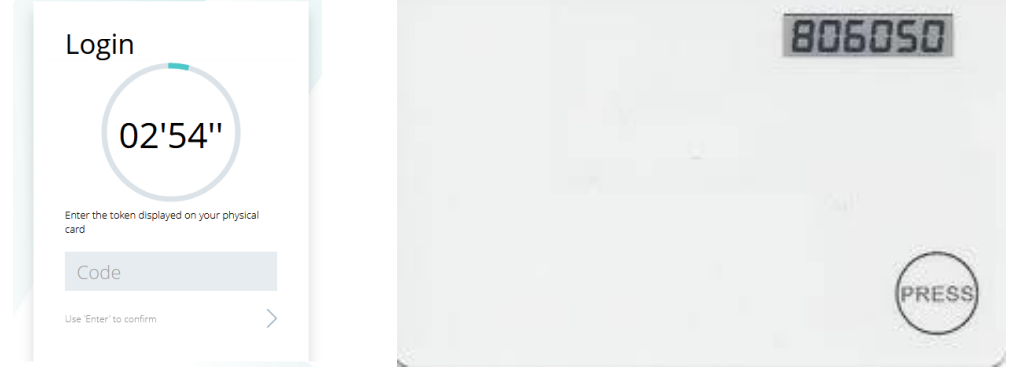

#### 4. Change your password:

5.

| CH                                                   | ANGER LE MOT DE PASSE                                                                  |                           |
|------------------------------------------------------|----------------------------------------------------------------------------------------|---------------------------|
| () Votre mot de passe doi<br>minuscule, une lettre m | t contenir au minimum 8 caractères, don<br>ajuscule, un caractère spécial et un chiffr | t une lettre<br>re (0-9). |
| Nouveau mot de passe                                 | •••••                                                                                  | O                         |
| Confirmation                                         | •••••                                                                                  | 0                         |
| Vider                                                | Enregister                                                                             |                           |
| k on OK                                              |                                                                                        |                           |
|                                                      | *                                                                                      |                           |
| СНА                                                  | NGER LE MOT DE PASSE                                                                   |                           |
|                                                      |                                                                                        |                           |

6. Congratulations, you are connected to the website!

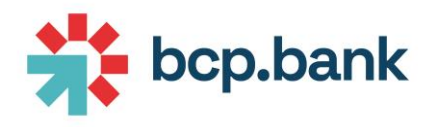

# LOGIN

# Mobile application using applicative token

Enter password and click on "Login", or use the biometric login (fingerprint or faceID depending on your mobile phone):

| 👬 bcp.ba                    | ınk | 👬 bcp.t                      | bank         |
|-----------------------------|-----|------------------------------|--------------|
| Usemame                     | *   | Username                     | <b>, ▼</b> 1 |
| Password                    |     | <ul> <li>Password</li> </ul> | o            |
| Login                       | 6   | Login                        | لين<br>ب     |
| 057924                      |     | 886153                       | _            |
|                             |     |                              |              |
|                             |     |                              |              |
| Version 5.8.0               |     | 5.7.1                        |              |
| About FN2 Terms of use Cook | 65  | BCP   Terms of use   Cor     | ikies        |

# Mobile application using physical token

The procedure isslightly the same than <u>Mobile application using applicative token</u>.

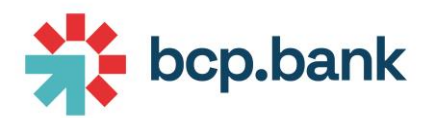

The only difference is that the following additional screen is displayed on last login after enrolment:

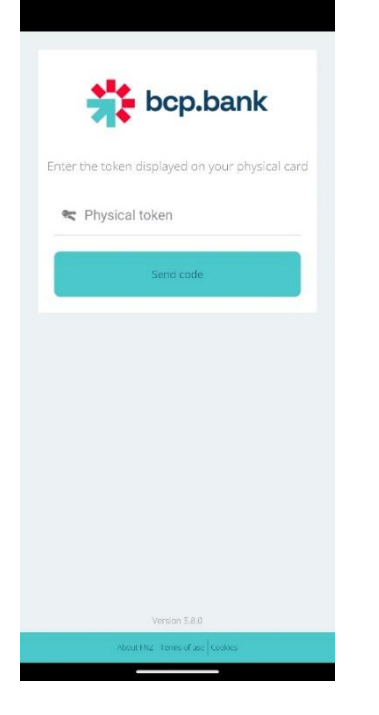

Click "Press" button on your physical card, then copy code in "Physical token" field, then click on "Send code":

|  | 806050 |
|--|--------|
|  |        |
|  |        |
|  | PRESS  |

# Website using applicative token

The procedure is slightly the same than <u>Website using physical token</u>.

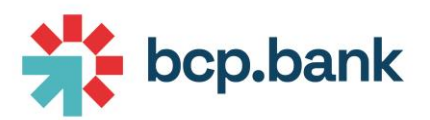

If you try to connect on website, and you never enrolled a mobile device, the following error will be displayed:

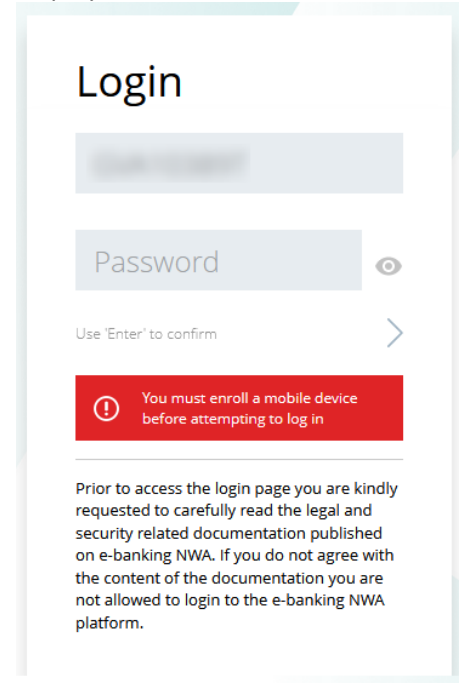

It means that you need <u>first</u> to enrol your mobile phone using <u>Mobile application with applicative token</u> procedure.

Once done, enter your username and password on website, then click "Use 'Enter' to confirm":

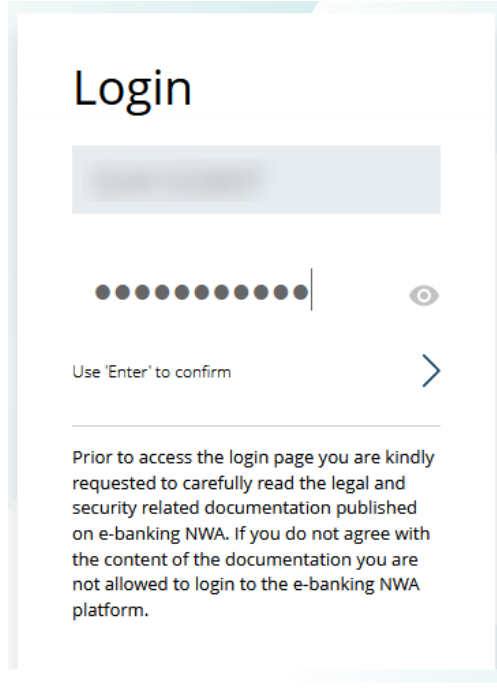

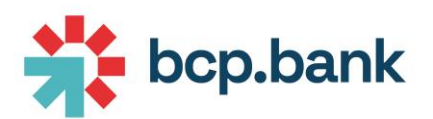

You must copy the token displayed on your mobile application within the "Code" field of the website:

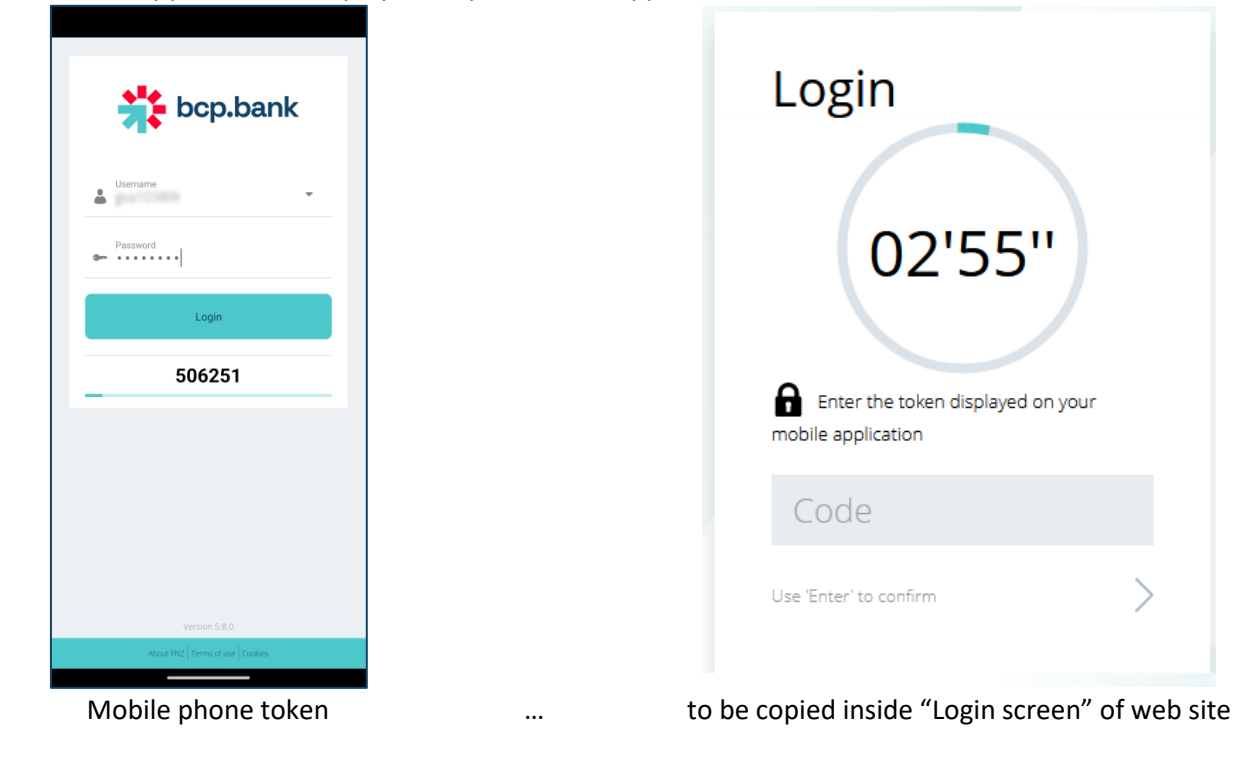

# Website using physical token

The procedure is the following:

1. Indicate your username and password, then click on "Use Enter to confirm"

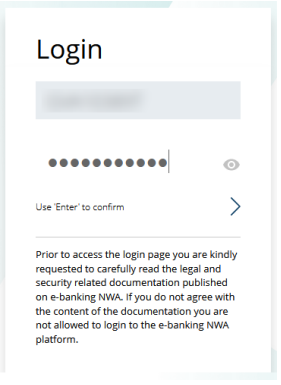

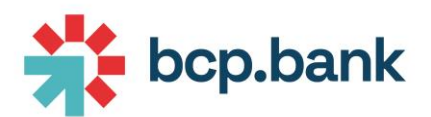

2. Enter the code displayed on your physical token, then click on "Use Enter to confirm":

| Login                                                         | 805050 |
|---------------------------------------------------------------|--------|
| 02'57''<br>Enter the token displayed on your physical<br>card |        |
| Code<br>Use 'Enter' to confirm                                | PRESS  |

3. Congratulations, you are connected to the website!

# **INITIAL PAGE**

When accessing BCP E-banking on the Web, the initial page is composed of the following areas:

- 1. A navigation bar containing useful links
- 2. A widget bar containing customizable widgets
- 3. A contextual bar
- 4. A main area containing information of the selected widget

|                                  | <                                                                                              | OVERVIEW                     | C                             | ontextual bar |                                  | 10.        | OLIO DATE (0) 04/08/23 |
|----------------------------------|------------------------------------------------------------------------------------------------|------------------------------|-------------------------------|---------------|----------------------------------|------------|------------------------|
| bcp.bank                         | OVERVIEW           PORTFOLIO         VALUATION DATE           10         0         04 Aug 2023 | Category<br>Portfolios       | V Portfolio                   | ↓ Curren      | Cy Date                          | ~          |                        |
|                                  | CHF 3.188.366,99                                                                               | portfolio 10. 0              | MANDATE TYPE<br>DISCRETIONARY |               | MARKET VALUE<br>CHF 3.188.366,99 | 4          |                        |
| Navigation bar                   | DOCUMENTS                                                                                      | CURRENT ACCOUNTS             | 0% 5%                         | 10 % 15       | % 20%                            | 25 %       | 30 %                   |
| C Reload                         | 19K 400 10<br>ALL PORTFOLIOS CURRENT PERIODIC                                                  | STRAIGHT BONDS<br>BOND FUNDS |                               |               |                                  |            |                        |
| Assistance                       | PORTFOLIO STATEMENTS Widget bar MESSAGING                                                      | EQUITIES<br>EQUITY FUNDS     |                               |               |                                  |            |                        |
| Links<br>BCP website             | 3<br>UNREAD MESSAGES                                                                           | MIXED FUNDS<br>OTHER FUNDS   |                               |               |                                  |            |                        |
| User's manual                    | DEDFORMANCE.                                                                                   | STRUCTURED PRODUCTS          | <b></b>                       | Main area     |                                  |            |                        |
|                                  | PERFORMANCE                                                                                    | Al amounts are in CHF        |                               | CHF           | EUR                              | USE        | XAU                    |
|                                  |                                                                                                | CURRENT ACCOUNTS             | 255.491,55                    | 81.259,68     | 114.772,40                       | 5.279,76   | 54.179,71              |
|                                  | $\land$                                                                                        | STRAIGHT BONDS               | 816.791,48                    | 175.000,00    | 641.791,48                       | 0,00       |                        |
|                                  |                                                                                                | BOND FUNDS                   | 163.861,76                    | 163.861,76    | -                                |            |                        |
|                                  | $\smile$                                                                                       | EQUITIES                     | 663.280,67                    | 540.324,84    | 122.955,83                       | 0,00       |                        |
|                                  | Jan                                                                                            | EQUITY FUNDS                 | 476.826,54                    | 42.045,75     | 284.456,26                       | 150.324,53 |                        |
|                                  | 5 76 %                                                                                         | MIXED FUNDS                  | 314.306,40                    | 314.306,40    |                                  |            |                        |
| C Logout                         | from <b>3,70 %</b><br>31 Dec 2022                                                              | OTHER FUNDS                  | 427.388,59                    | 427.388,59    |                                  |            |                        |
|                                  |                                                                                                | STRUCTURED PRODUCTS          | 70.420,00                     | 70.420,00     |                                  |            |                        |
| BCP   Terms of use   Cookies 🛛 🗸 | POSITIONS                                                                                      | TOTAL IN CHF                 | 3.188.366,99                  | 1.814.607,02  | 1.163.975,97                     | 155.604,25 | 54.179,71              |

### Navigation bar

On the left side of the screen, you'll find the navigation bar including a list of useful links. This navigation bar can be minimized by clicking on left arrow icon 🔨 located on bottom left corner.

|       | bcp.bank                                                                                                    |               |                                               |       |  |  |
|-------|----------------------------------------------------------------------------------------------------|---------------|-----------------------------------------------|-------|--|--|
| Navig | ation bar maximized                                                                                                    | Navigation ba | r mini                                        | mized |  |  |
|       | <ul> <li>Reload</li> <li>Profile</li> <li>Assistance</li> <li>Links</li> <li>BCP website</li> <li>User's manual</li> </ul> |               | C<br>Reload<br>Profile<br>Assistance<br>Links |       |  |  |
|       | Logout       BCP   Terms of use   Cookies                                                                                  |               | Logout                                        |       |  |  |

#### Reload

By selecting this button, you refresh all the information on your current page:

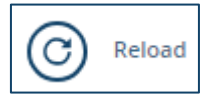

Profile

You can customize you profile by changing the following parameters:

#### Language

You can change your language. Current page will be automatically reloaded when changing language. The following languages are supported: English, French.

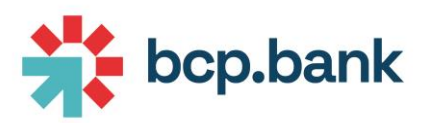

1. Click « Profile » icon on the left navigation bar, then select "Settings":

| © | Reload     |
|---|------------|
| 잂 | Profile    |
| ? | Assistance |
| Ø | Links      |

 Choose another available language (application will be automatically reloaded with new language):

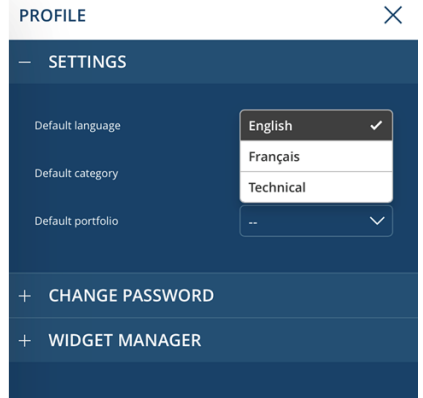

#### Default portfolio

For user having access to multiple portfolios, you can choose which portfolio will be selected by default after login.

Change password

 Click « Profile » icon on the left navigation bar, then select "Change password":

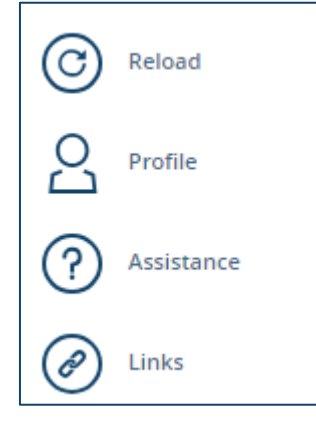

2. Enter your old password and the new one (twice), then click Save:

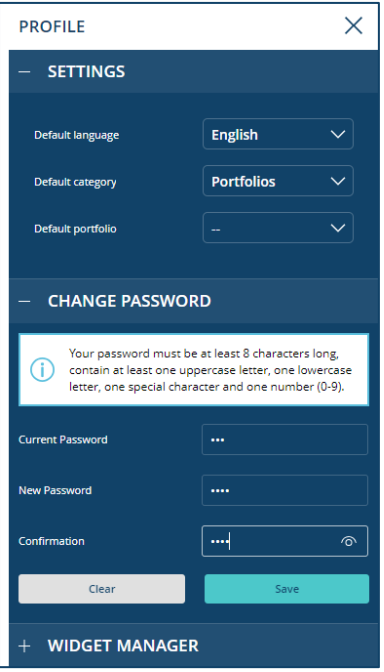

Widget manager (customize screen)

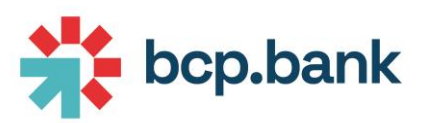

 Click « Profile » icon on the left navigation bar, and go to "Widget manager":

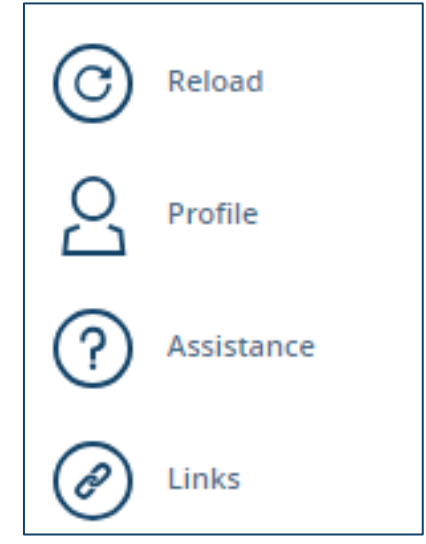

2. You can reorder or hide the widgets:  $$_{\mbox{\tiny PROFILE}}$ \times $$ 

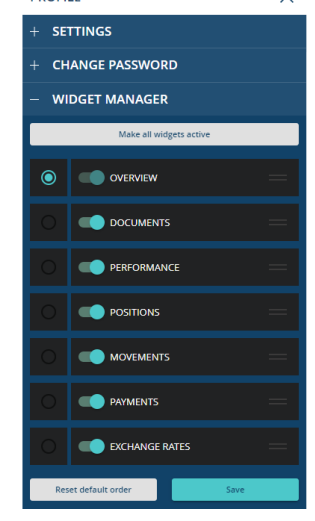

#### Notification settings

Select whether or not you want to receive notifications in case of login or payment activity in order to report any suspicious activity.

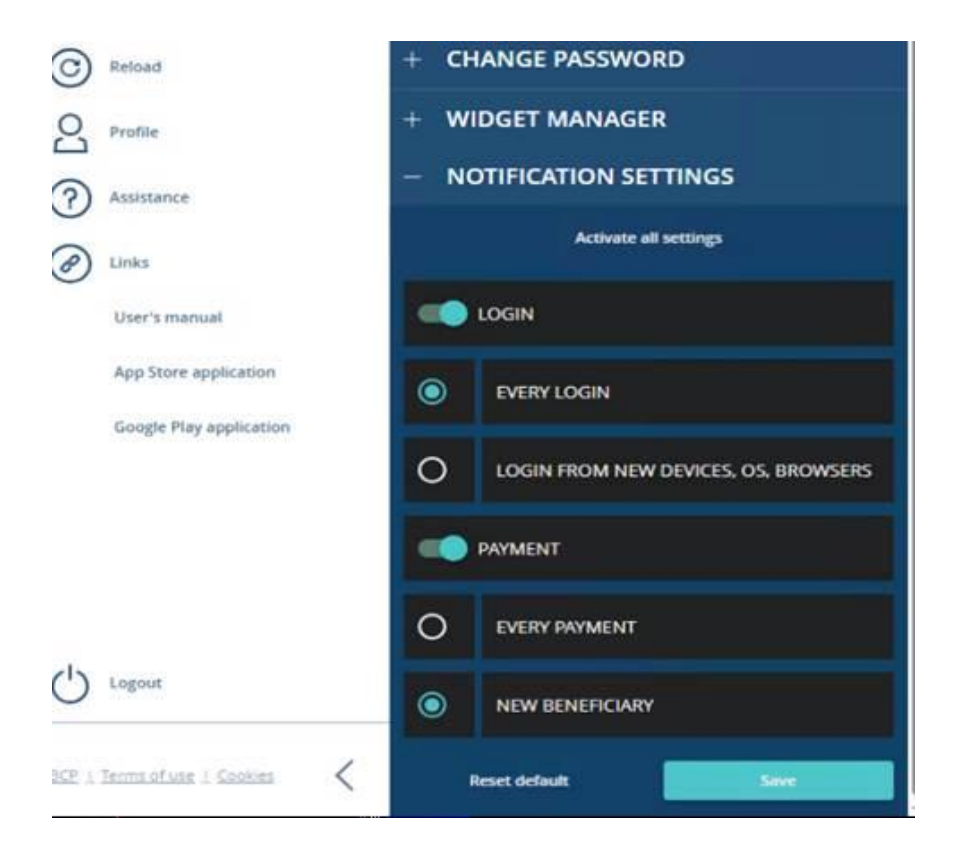

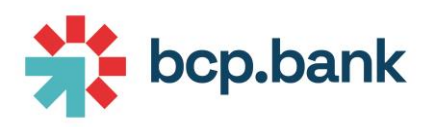

#### Assistance

This page contains the phone number of BCP helpdesk:

| HELPDESK                                                | ×                                |
|---------------------------------------------------------|----------------------------------|
| Our client support answers your of from 9am to 5pm CET. | questions from Monday to Friday, |
| Phone                                                   | +41 58 909 18 80                 |
| Email                                                   |                                  |
| Version 4.1.3.0                                         |                                  |

#### Links

Useful links are available at the bottom of navigation bar:

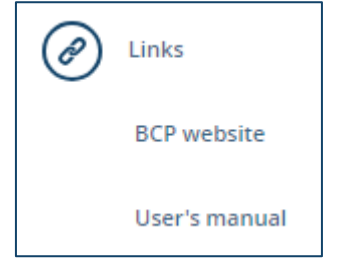

#### Logout

The logout icon Logout allows you to securely logout from the application.

See <u>Logout</u> section for more information.

#### Widget bar

Available widgets depend on contract signed with BCP. For more information, please contact your Relationship Manager.

The list of available widgets is the following:

- Overview
- Documents
- Performance
- Positions
- Movements
- Payments
- Securities <sup>(1)</sup>
- Forex <sup>(1)</sup>

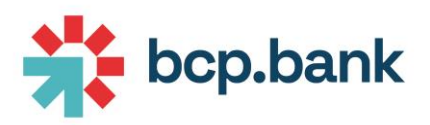

• Exchange rates

<sup>(1)</sup> This feature will only be available for end of 2023.

Please see <u>Sections</u> page for more details about each widget.

The widget bar can be minimized using the icon.

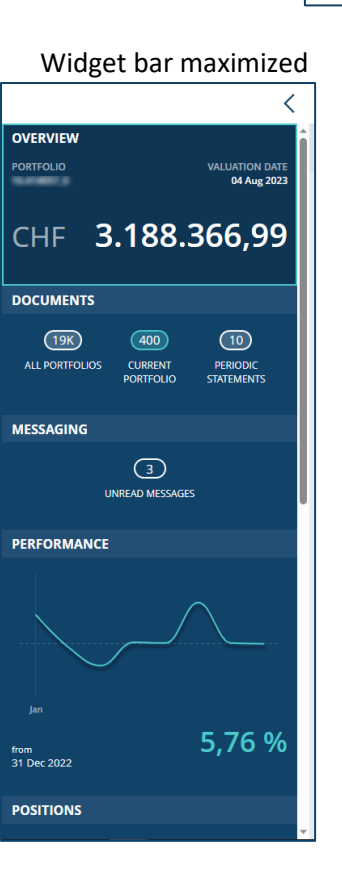

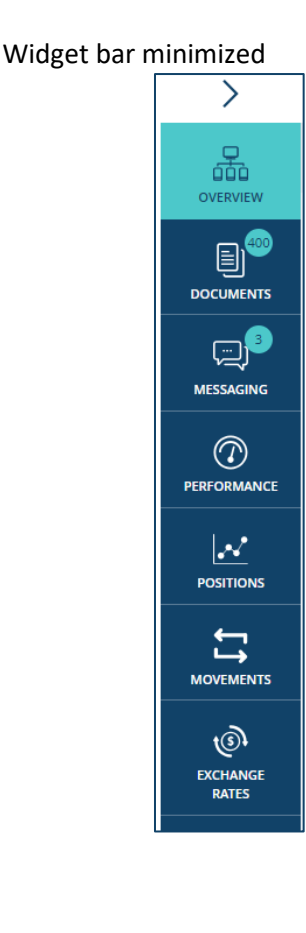

# Contextual bar

The contextual bar will always be displayed on the top of the screen:

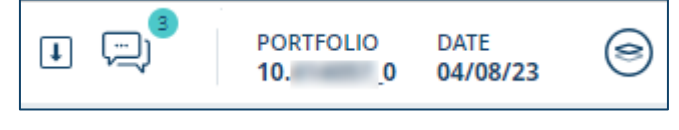

It offers multiple actions.

On demand request

This icon 🕕 allows you to generate specific reports in PDF or CSV format.

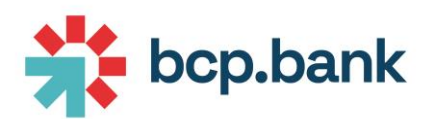

#### You have to select the report you want to generate, the criteria:

| ON DEMAND REPORTS             | ×        | ON DEMAND REPORTS                       | ×       |
|-------------------------------|----------|-----------------------------------------|---------|
| REPORT LEVEL Global Portfolio |          | REPORT LEVEL<br>Global Portfolio        |         |
| RELATED TO "<br>100           | Å        | RELATED TO "<br>100                     | d.<br>W |
| REPORT SELECTION <sup>3</sup> | *<br>*   | REPORT SELECTION *                      | 0       |
|                               |          | Evaluation batch with regulation alerts |         |
|                               |          | Standard statement of account           |         |
|                               |          | Positions                               |         |
|                               |          | Performance                             |         |
|                               | Generate | Daily performance                       |         |
|                               | Generate |                                         |         |

Once clicking on

Generate , you have to wait for the generation of the report.

The icon will change during report generation 🕕

You report will be automatically loaded in browser.

#### Messaging

The 💭 icon is a shortcut to <u>Messaging</u> section.

If a new unread message is available, you will be notified using this icon.

#### Portfolio selector and valuation date selector

A click on the right side of the contextual bar opens a sub-bar allowing you to:

- Change selected portfolio
- Change valuation date

#### You have to click in the following area:

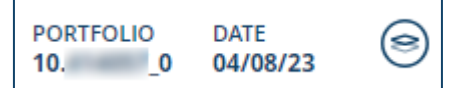

#### The following sub-bar appears:

OVERVIEW

PORTFOLIO DATE 10 0 04/08/23

 $\bigcirc$ 

I P

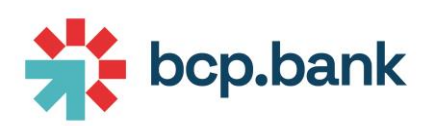

#### You can change the valuation date:

|                                               |                |                                      |           |                                           | Ŧ                     |                                                                                                    | PORTFOLIO         | DATE<br>04/08/23      | (3)   |
|-----------------------------------------------|----------------|--------------------------------------|-----------|-------------------------------------------|-----------------------|----------------------------------------------------------------------------------------------------|-------------------|-----------------------|-------|
| ርategory<br>Portfolios                        | $\sim$         | Portfolio<br>100                     | $\sim$    | Currency                                  | Date<br>Select a date |                                                                                                    |                   |                       |       |
| PORTFOLIO                                     |                | MANDATE TYPE                         |           | MARKET VALUE                              | 04/08/23              | <u> </u>                                                                                                    | (400) UN          | IRFAD                 | ß     |
| 10./ _0                                       |                | DISCRETIONARY                        |           | CHF 3.188.3                               | 03/08/23              |                                                                                                    |                   |                       | ¥.    |
| X I                                           | 0 %            | 5%                                   | 10 %      | 15 %                                      | 02/08/23              | 25                                                                                                    | 5 96              | 3                     | KO 96 |
| You can change you                            | ir selected no | orttolio (it vou                     | have arce | ss to multiple                            | norttolios            | 1.                                                                                                    |                   |                       |       |
| Tou can change you                            | i selected po  |                                      | nave acce | 35 to multiple                            | portionos             | · · ·                                                                                                    |                   |                       |       |
| OVERVIEW                                      | i selected po  |                                      |           |                                           | JOI (10103            | رار<br>المناطق (10 من المناطق (10 من المناطق (10 من المناطق (10 من المناطق (10 من المناطق (10 من المناطق (10 من المن<br>المناطق (10 من المناطق (10 من المناطق (10 من المن المناطق (10 من المناطق (10 من المناطق (10 من المناطق (10 من ا | RTFOLIO D<br>_0 0 | DATE<br>94/08/23      |       |
| OVERVIEW<br>Category<br>Portfolios            | ~              | Portfolio<br>Portfolio               |           | Currency                                  | Date<br>04/08/23      | ,.<br>,,                                                                                                    | RTFOLIO D<br>_0 0 | DATE<br>14/08/23      | 0     |
| OVERVIEW                                      | ~              | Portfolio<br>Portfolio<br>100        | have acce | Currency                                  | Date<br>04/08/23      | ,,<br>□ 10<br>→                                                                                                    | RTFOLIO D<br>_0 0 | DATE<br>94/08/23      |       |
| OVERVIEW  Category Portfolios  PORTFOLIO  100 | ~              | Portfolio<br>Portfolio<br>100<br>100 | nave acce | Currency<br>MARKET VALUE<br>CHF 3,188.360 | Date<br>04/08/23      | )·<br>·<br>·<br>·<br>·<br>·<br>·<br>·<br>·<br>·<br>·<br>·<br>·<br>·                                                                                                    |                   | ATE<br>14/08/23<br>AD |       |

### Main area

The main area contains the detailed information of selected widget and context. It is the heart of the application and its content depends on the selected widget. See <u>Sections</u> for more information about main area content for each widget.

# **SECTIONS**

#### Overview

Widget

The widget displays the current portfolio valuation in portfolio valuation currency:

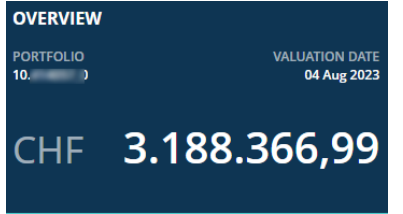

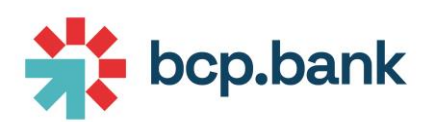

#### You can view the detail of one portfolio at a time:

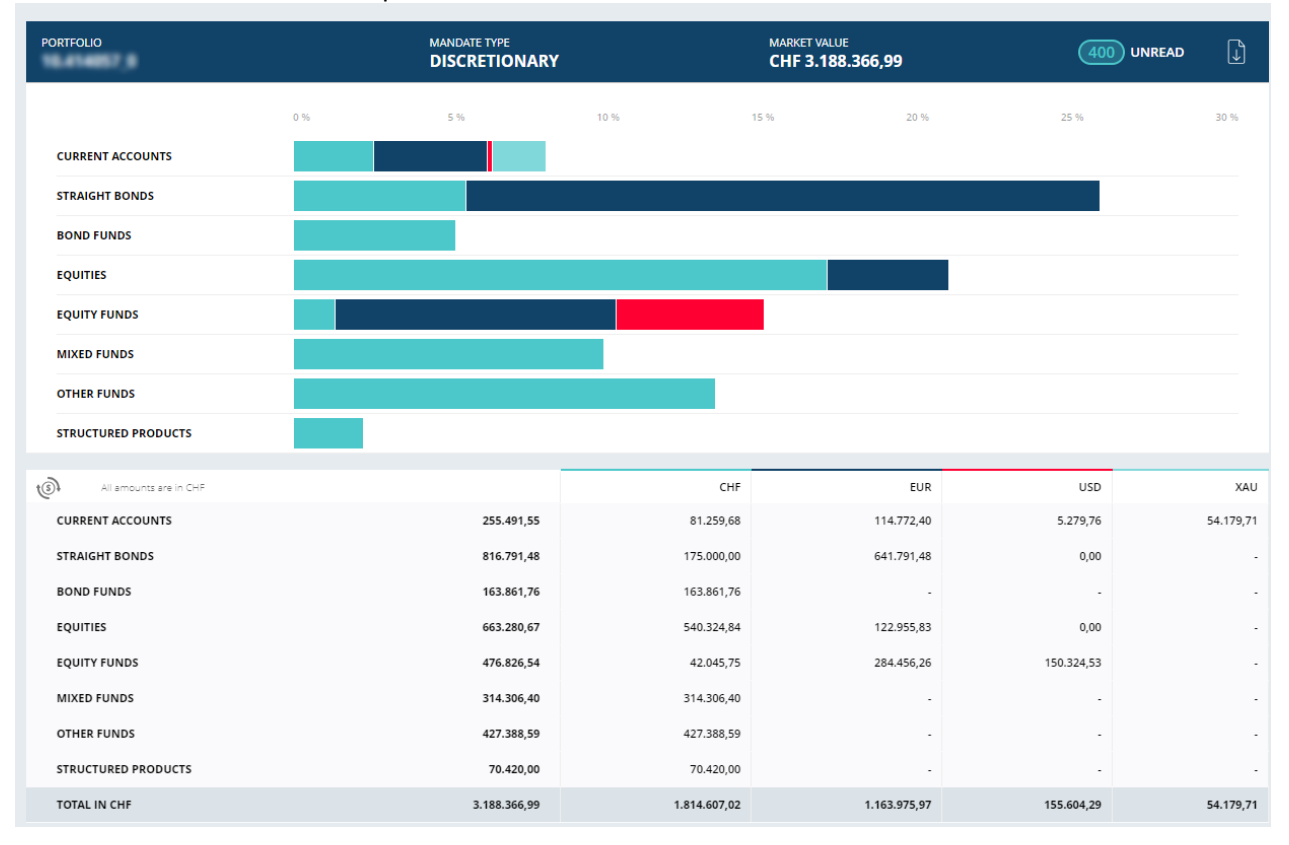

You can move your mouse on a field to see additional information, like percentage breakdown as in the following example:

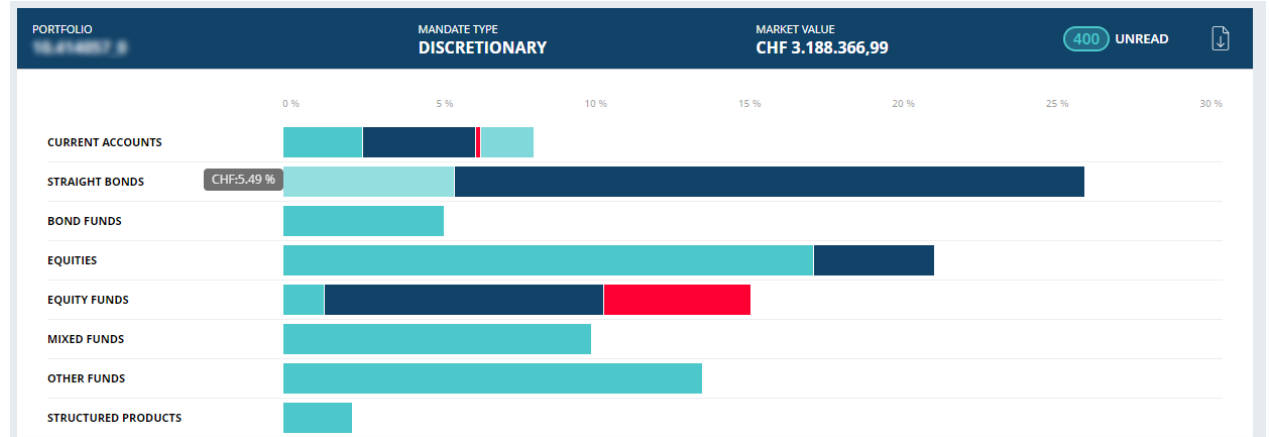

#### Download portfolio valuation

The icon 🚺 allows you to download the current portfolio valuation.

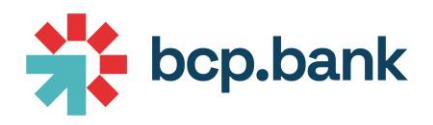

#### Drill down to positions

If you click on a position (or on a group of positions), you will be automatically redirected to the Positions section for selected position(s).

#### Documents

Widget

The document widget displays the number of unread documents:

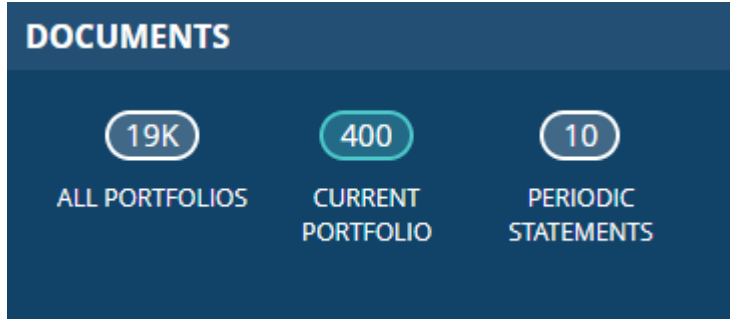

#### Main area

If you click on the widget, the main area displays all the documents, sorted by category: DOCUMENTS PORTFOLIO

| DOCUMENTS                         |                   | PO PO          | RTFOLIO DATE 04/08/23  |
|-----------------------------------|-------------------|----------------|------------------------|
| PRIVATE PUBLIC                    | Portfolio valua 🗸 | FROM           | to v                   |
| PORTFOLIO                         |                   |                |                        |
| Deal confirmation                 |                   | 364)<br>UNREAD | 364 documents in total |
| Portfolio valuation  Mark as read |                   | 24<br>UNREAD   | 24 documents in total  |
| Portfolio valuation               |                   |                | 31/07/23               |
| Portfolio valuation               |                   |                | 30/06/23               |
| Portfolio valuation               |                   |                | 31/05/23               |
| Portfolio valuation               |                   |                | 30/04/23               |
| Portfolio valuation               |                   |                | 31/03/23               |
| Portfolio valuation               |                   |                | 28/02/23               |
| Portfolio valuation               |                   |                | 31/01/23               |

When there are more than 20 documents to display, the following navigation bar appears:

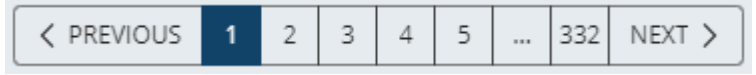

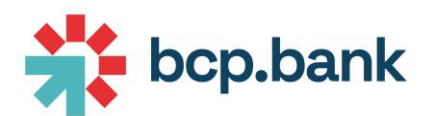

On the upper right corner, you can use smart date filters:

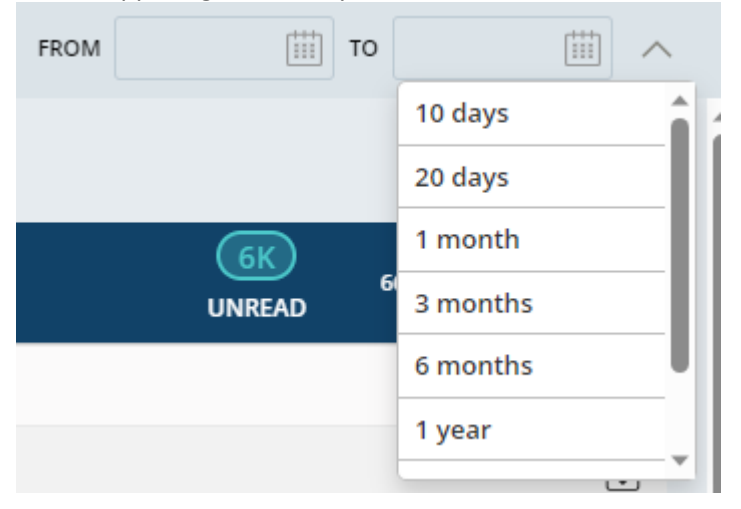

# You can also filter your documents by document type:

| PRIVATE PUBLIC                   | Deal confirma 🗸     |                         |   |
|----------------------------------|---------------------|-------------------------|---|
| PORTFOLIO                        | Deal confirmation   |                         | Î |
| Deal confirmation                | Portfolio valuation | 6629 documents in total |   |
| Account Transfers - Incom. SWIFT | Tax Statement       | 03/08/23                | l |
| Money Market - New deal          |                     | 03/08/23                | 1 |

Just click on a line to access the document (which will be automatically marked as read):

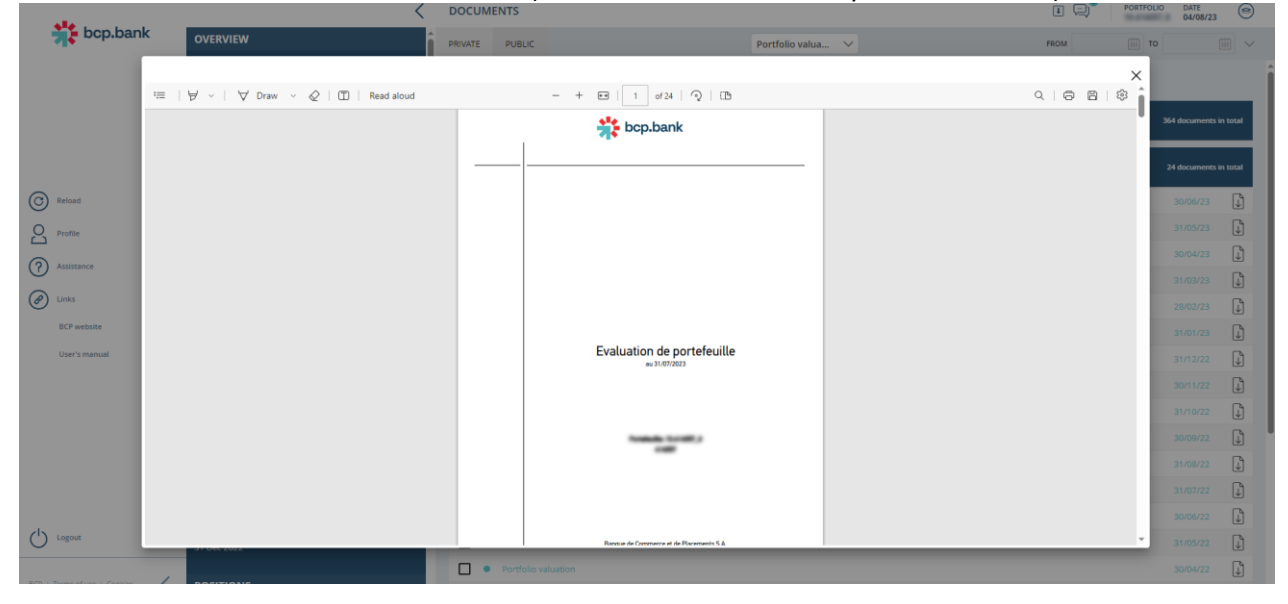

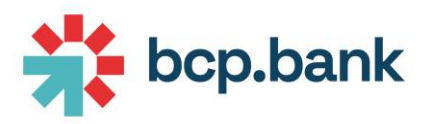

#### Show already read documents

The main area shows by default unread documents, but you can click on the link at the right to see all documents, including already read documents:

| Portfolio valuation | 23     | 4 d                  |
|---------------------|--------|----------------------|
| Mark as read        | UNREAD | a documents in total |

#### Performance

#### Widget

The program always proposes a "Year to date" performance.

The widget bar displays a small graph with the percentage of the performance:

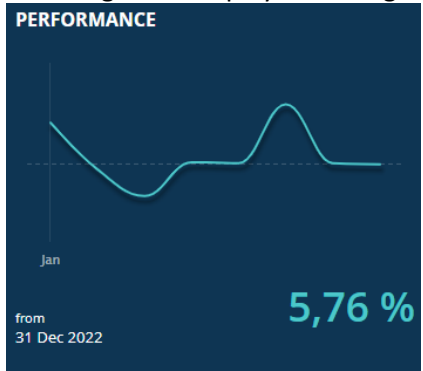

#### Main area

When you click on the Performance widget, the main area displays the detailed performance data:

| Evaluation from <b>31/12/22</b> to <b>04/08/23</b> | 👌 Currency: CHF |
|----------------------------------------------------|-----------------|
| Time-weighted performance                          | 5,76330 %       |
| Initial assets                                     | CHF 3.014.703   |
| Including assets                                   | CHF 2.996.485   |
| Including accrued interest                         | CHF 18.219      |
| Final assets                                       | CHF 3.188.367   |
| Including assets                                   | CHF 3.179.282   |
| Including accrued interest                         | CHF 9.085       |
| Cash remittances                                   | CHF 0           |
| Cash withdrawals                                   | CHF -83         |
| Securities remittances                             | CHF 0           |
| Securities withdrawals                             | CHF 0           |
| Dividend/interest income                           | CHF 17.741      |
| Interests paid                                     | CHF 0           |
| Absolute profit/loss                               | CHF 173.746     |

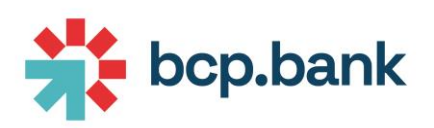

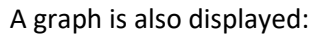

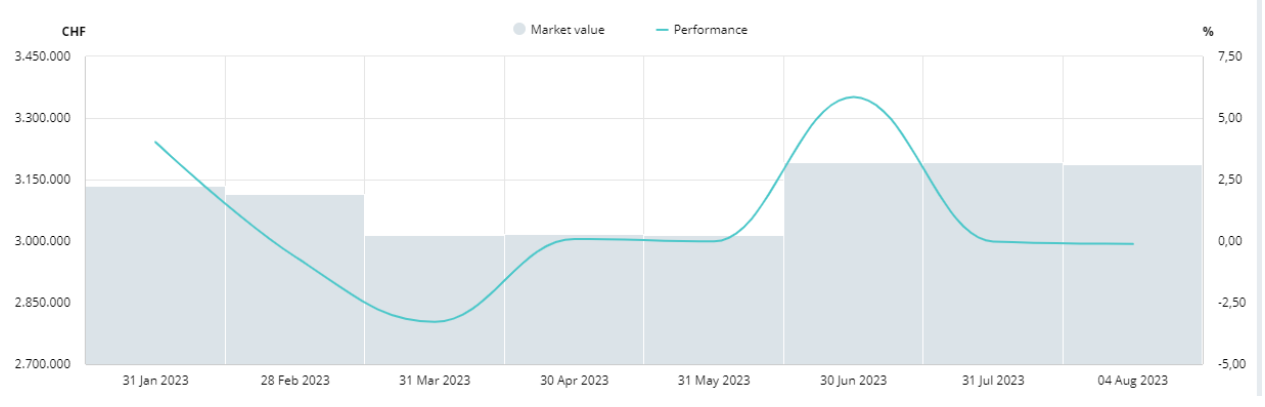

# Positions

#### Widget

The widget displays a breakdown by asset type and totals:

| POSITION      | •       |   |    |               |
|---------------|---------|---|----|---------------|
| CURRENT ACCO  | UNTS    |   | ł  | 3,01 %        |
| STRAIGHT BONI | DS      |   | 25 | i,62 %        |
| BOND FUNDS    |         |   | 5  | i,14 %        |
| EQUITIES      |         |   | 20 | ),80 %        |
| EQUITY FUNDS  |         |   | 14 | <b>I,96 %</b> |
| MIXED FUNDS   |         |   | 9  | 9,86 %        |
| OTHER FUNDS   |         | _ | 13 | 3,40 %        |
|               | RODUCTS |   | 2  | 2,21 %        |
|               |         |   |    |               |

#### Summary display

If you want to see more details, click on the positions widget to load the main area. You can also access positions being redirected from <u>Overview</u> section.

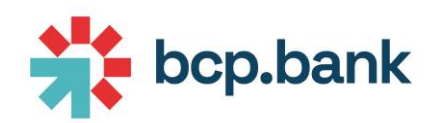

Totals are displayed:

|                         | 🖟 CHF | 3.188.366,99 |
|-------------------------|-------|--------------|
| Current accounts 8,01 % | CHF   | 255.491,55   |
| + EUR 3,60 %            | CHF   | 114.772,40   |
| + CHF 2,55 %            | CHF   | 81.259,68    |
| + XAU 1,70 %            | CHF   | 54.179,71    |
| + USD 0,17%             | CHF   | 5.279,76     |
|                         |       |              |
| Straight Bonds 25,62 %  | CHF   | 816.791,48   |
| + EUR 20,13 %           | CHF   | 641.791,48   |
| + CHF 5,49 %            | CHF   | 175.000,00   |
| + USD 0,00 %            | CHF   | 0,00         |
|                         |       |              |
| Bond Funds 5,14 %       | CHF   | 163.861,76   |
| + CHF 5,14%             | CHF   | 163.861,76   |
|                         |       |              |
| Equities 20,80 %        | CHF   | 663.280,67   |
| + CHF 16,95 %           | CHF   | 540.324,84   |
| + EUR 3,86 %            | CHF   | 122.955,83   |
| + USD 0,00 %            | CHF   | 0,00         |

Excel export of all positions

You can export your positions to an Excel report by clicking on icon 🕕.

The file generated summarizes all the positions in the first worksheet, then the detail of each position by type of asset on other worksheets:

| ы                |                   |                       |                          |                  |                         |                     | document_20                              | 23-08-04112_39_17+0                                         | 2_00.xlsx - Exo             |                                    |                                    |                 |               |         |                | BRABA   | NT Pierrick 🛛                             |                | × 1    |
|------------------|-------------------|-----------------------|--------------------------|------------------|-------------------------|---------------------|------------------------------------------|-------------------------------------------------------------|-----------------------------|------------------------------------|------------------------------------|-----------------|---------------|---------|----------------|---------|-------------------------------------------|----------------|--------|
| File             | Home Insert Pa    | age Layout Formulas   |                          | View Developer   |                         | V Tell me what      |                                          |                                                             |                             |                                    |                                    |                 |               |         |                |         |                                           |                | Share  |
| Paste<br>*       | Cut Arial B I     | • 10 • A •            |                          | - 85 Wrap Text   | General<br>er + 😨 + % ! | + Can<br>Form       | nditional Format as<br>natting * Table * | s Cell Insert D                                             | lelete Format               | ∑ AutoSum<br>↓ Fill *<br>✓ Clear * | Sort & Find &<br>Filter * Select * | Classification: | Public 📒 Inte | mal Cor | nfidential 📕 I | Private | Favourites *<br>Portion Mark<br>Options * | Freeze Panes * |        |
|                  | capotara - a      |                       |                          | ngrimen.         |                         |                     | Jaka                                     |                                                             |                             |                                    | country .                          |                 |               |         |                |         |                                           |                |        |
| A1               | • I X V           | $f_X$                 |                          |                  |                         |                     |                                          |                                                             |                             |                                    |                                    |                 |               |         |                |         |                                           |                | ~      |
| - A A            | В                 | С                     | D                        | E                | F                       | G                   | H                                        | I J                                                         | K                           | (   I                              | M                                  | N               | 0             | P       | Q              | R       | S                                         | T              | U      |
| 1<br>2<br>3<br>4 | " 🌟 bcp.bar       | nk                    |                          |                  |                         |                     | Ge<br>Vi<br>AJ                           | enerated on 04/01<br>aluation date 04;<br>11 amounts are in | 8/2023<br>/08/2023<br>n CHF |                                    |                                    |                 |               |         |                |         |                                           |                |        |
| 5<br>6<br>7      | PORTFOLIO         |                       |                          |                  |                         |                     |                                          |                                                             |                             | ма<br>З                            | RKET VALUE (CHF<br>188 366.99      |                 |               |         |                |         |                                           |                |        |
| 8                |                   | Total                 | CHE                      | FUR              | USD                     | XAU -               | 3                                        |                                                             |                             |                                    |                                    |                 |               |         |                |         |                                           |                |        |
| 9                | Current accounts  | 255 491.55            | 81 259.68                | 114 772.40       | 5 279.76                | 54 179.71           | 1                                        |                                                             |                             |                                    |                                    |                 |               |         |                |         |                                           |                |        |
| 10               | Straight Bonds    | 816 791.48            | 175 000.00               | 641 791.48       | 0.00                    |                     | 1                                        |                                                             |                             |                                    |                                    |                 |               |         |                |         |                                           |                |        |
| 11               | Bond Funds        | 163 861.76            | 163 861.76               |                  |                         |                     | 1                                        |                                                             |                             |                                    |                                    |                 |               |         |                |         |                                           |                |        |
| 12               | Equities          | 663 280.67            | 540 324.84               | 122 955.83       | 0.00                    |                     | 1                                        |                                                             |                             |                                    |                                    |                 |               |         |                |         |                                           |                |        |
| 13               | Equity Funds      | 476 826.54            | 42 045.75                | 284 456.26       | 150 324.53              |                     | 1                                        |                                                             |                             |                                    |                                    |                 |               |         |                |         |                                           |                |        |
| 14               | Mixed Funds       | 314 306.40            | 314 306.40               |                  |                         |                     | 1                                        |                                                             |                             |                                    |                                    |                 |               |         |                |         |                                           |                |        |
| 15               | Other Funds       | 427 388.59            | 427 388.59               |                  |                         |                     |                                          |                                                             |                             |                                    |                                    |                 |               |         |                |         |                                           |                |        |
| 16               | Structured Produc | cts 70 420.00         | 70 420.00                |                  |                         |                     |                                          |                                                             |                             |                                    |                                    |                 |               |         |                |         |                                           |                |        |
| 17               | Total             | 3 188 366.99          | 1 814 607.02             | 1 163 975.97     | 155 604.29              | 54 179.71           | ]                                        |                                                             |                             |                                    |                                    |                 |               |         |                |         |                                           |                |        |
| 18               |                   |                       |                          |                  |                         |                     |                                          |                                                             |                             |                                    |                                    |                 |               |         |                |         |                                           |                |        |
| 19               |                   |                       |                          |                  |                         |                     |                                          |                                                             |                             |                                    |                                    |                 |               |         |                |         |                                           |                |        |
| 20               |                   |                       |                          |                  |                         |                     |                                          |                                                             |                             |                                    |                                    |                 |               |         |                |         |                                           |                |        |
| 21               |                   |                       |                          |                  |                         |                     |                                          |                                                             |                             |                                    |                                    |                 |               |         |                |         |                                           |                |        |
| 22               |                   |                       |                          |                  |                         |                     |                                          |                                                             |                             |                                    |                                    |                 |               |         |                |         |                                           |                |        |
| 23               |                   |                       |                          |                  |                         |                     |                                          |                                                             |                             |                                    |                                    |                 |               |         |                |         |                                           |                |        |
| 24               |                   |                       |                          |                  |                         |                     |                                          |                                                             |                             |                                    |                                    |                 |               |         |                |         |                                           |                |        |
| 25               |                   |                       |                          |                  |                         |                     |                                          |                                                             |                             |                                    |                                    |                 |               |         |                |         |                                           |                |        |
| 26               |                   |                       |                          |                  |                         |                     |                                          |                                                             |                             |                                    |                                    |                 |               |         |                |         |                                           |                | _      |
| 27               |                   |                       |                          |                  |                         |                     |                                          |                                                             |                             |                                    |                                    |                 |               |         |                |         |                                           |                |        |
| 28               |                   |                       |                          |                  |                         |                     |                                          |                                                             |                             |                                    |                                    |                 |               |         |                |         |                                           |                |        |
| 29               |                   |                       |                          |                  |                         |                     |                                          |                                                             |                             |                                    |                                    |                 |               |         |                |         |                                           |                |        |
| 30               |                   |                       |                          |                  |                         |                     |                                          |                                                             |                             |                                    |                                    |                 |               |         |                |         |                                           |                |        |
| 31               |                   |                       |                          |                  |                         |                     |                                          |                                                             |                             |                                    |                                    |                 |               |         |                |         |                                           |                |        |
| 33               |                   |                       |                          |                  |                         |                     |                                          |                                                             |                             |                                    |                                    |                 |               |         |                |         |                                           |                |        |
| 34               | a and             |                       | internation of the state | nut I nut I      | Carlo Carl              | A diversal Property | Other Day 1                              | Character 1                                                 |                             |                                    | C.I.                               |                 |               |         |                |         |                                           |                |        |
|                  | Overview          | current accounts Stra | ngni Bonds   Bond        | Funus   Equities | Equity Funds            | MIXED Funds         | Utner Funds                              | Structured Prod                                             | iucis   (d                  |                                    | 4                                  |                 |               |         |                | 000     | 000 000                                   |                |        |
| Ready            | E++1              |                       |                          |                  |                         |                     |                                          |                                                             |                             |                                    |                                    |                 |               |         |                |         | ш Ш -                                     |                | I 100% |

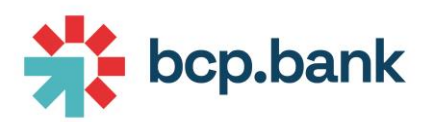

# Example of IBAN positions:

| 5 Cut<br>∃ Copy   *<br>¥ Format Paint<br>Ipboard | Arial<br>B I U | • 12 • A*<br>•   🗄 •   💁 • <u>A</u><br>Font | . ≡ ≡ ≡ 3                              | Vra 🔁 Vra       | p Text<br>ge & Center •<br>r | General     | *.0 .00<br>.00 *.0 | Conditional Fe<br>Formatting * | ormat as Cell<br>Table + Styles +<br>rles | Insert Delet   | e Format | AutoSum * Fill * Clear * Edit | Z V P<br>Sort & Find &<br>Filter * Select *<br>ing | Classification | n: Public | Class | Confidential | Private | Portion Mark | MyFilter<br>Custom | nes * |
|--------------------------------------------------|----------------|---------------------------------------------|----------------------------------------|-----------------|------------------------------|-------------|--------------------|--------------------------------|-------------------------------------------|----------------|----------|-------------------------------|----------------------------------------------------|----------------|-----------|-------|--------------|---------|--------------|--------------------|-------|
| ¥ 1                                              | × ~ 1          | Account num                                 | ber                                    |                 |                              |             |                    |                                |                                           |                |          |                               |                                                    |                |           |       |              |         |              |                    |       |
| count num<br>181 0862<br>127 0862<br>154 0862    | Anber          | Currency<br>CHF<br>EUR<br>USD               | C Amount 81 259.68 117 462.29 5 910.40 | D<br>Maturity 👻 | E                            | F           | G                  | Н                              | 1                                         | J              | К        | L                             | M                                                  | N              | 0         | Ρ     | Q            | R       | S            | T                  | U     |
| <u>17 0862</u>                                   | 104 1405 700   | 3 XAU                                       | 31.00                                  |                 |                              |             |                    |                                |                                           |                |          |                               |                                                    |                |           |       |              |         |              |                    |       |
|                                                  |                |                                             |                                        |                 |                              |             |                    |                                |                                           |                |          |                               |                                                    |                |           |       |              |         |              |                    |       |
|                                                  |                |                                             |                                        |                 |                              |             |                    |                                |                                           |                |          |                               |                                                    |                |           |       |              |         |              |                    |       |
|                                                  |                |                                             |                                        |                 |                              |             |                    |                                |                                           |                |          |                               |                                                    |                |           |       |              |         |              |                    |       |
|                                                  |                |                                             |                                        |                 |                              |             |                    |                                |                                           |                |          |                               |                                                    |                |           |       |              |         |              |                    |       |
|                                                  |                |                                             |                                        |                 |                              |             |                    |                                |                                           |                |          |                               |                                                    |                |           |       |              |         |              |                    |       |
|                                                  |                |                                             |                                        |                 |                              |             |                    |                                |                                           |                |          |                               |                                                    |                |           |       |              |         |              |                    |       |
| Ove                                              | rview Curre    | nt accounts Stra                            | ight Bonds Bo                          | ond Funds E     | quities Ec                   | quity Funds | Mixed Fund         | is Other F                     | unds Struc                                | tured Product: | 5 (+     |                               |                                                    |                |           |       |              |         |              |                    |       |

# Example of straight bonds positions:

| F    |                                                                                                    |              |                  | document_2023-08-04T12                          |                      |                                                |                             |                   |                               |              | BRAE    | ANT Pierrick                          |                        | a x       |
|------|----------------------------------------------------------------------------------------------------|--------------|------------------|-------------------------------------------------|----------------------|------------------------------------------------|-----------------------------|-------------------|-------------------------------|--------------|---------|---------------------------------------|------------------------|-----------|
|      | le Home Insert Page Layout Formulas Data Review View Developer H                                                                                                    | lelp Team    | Design 📿 Te      |                                                 |                      |                                                |                             |                   |                               |              |         |                                       |                        | ∕Q, Share |
| Pat  | Sk Cut     Arial     • 12     A' A'     ≡     ₩ Vrap Text       ⓑ Copy •     B     U     • ①     • △     ▲     ■     ■     ■     ■     ₩ Vrap Text       b     ✓     ✓     ▲     ●     ■     ■     ■     ●     ₩ Vrap Text | General      | • Condit         | ional Format as Cell<br>ting * Table * Styles * | Insert Delete Format | ∑ AutoSum * A<br>↓ Fill * Z<br>✓ Clear * Filte | t & Find &<br>er * Select * | Classification: P | ublic <mark>–</mark> Internal | Confidential | Private | ☆ Favourites * Portion Mark Options * | Freeze Pan<br>WyFilter | 61        |
|      | Clipboard 12 Font 12 Alignment                                                                                                    | rs Numb      | er 15            | Styles                                          | Cells                | Editing                                        |                             |                   | Clas                          | sifier Label |         | 5                                     | Custom                 | ^         |
| AI   |                                                                                                    |              |                  |                                                 |                      |                                                |                             |                   |                               |              |         |                                       |                        | Ý         |
|      | Α                                                                                                    | в            | С                | D                                               | E                    | F                                              | G                           | н                 | I J                           | к            | L       | м                                     | N                      | 0         |
| 1    | Security                                                                                                    | Quantity 👻   | Average Cost     | <ul> <li>Valuation amound</li> </ul>            | nt 🕙 Market Price    | • •                                            |                             |                   |                               |              |         |                                       |                        |           |
| 2    | 1% TEVA PHARMACEUTICAL FINANCE NETHERLANDS IV BV                                                                                                    | 100 000.00   | 93.75            | 94 050.00                                       | 94.05                |                                                |                             |                   |                               |              |         |                                       |                        |           |
| 3    | 1.75% PETROLEOS MEXICANOS PEMEX BONDS 2018-04.12.2023                                                                                                    | 80 000.00    | 100.35           | 79 000.00                                       | 98.75                |                                                |                             |                   |                               |              |         |                                       |                        |           |
| 4    | 2.75% PETROLEOS MEXICANOS PEMEX 2015-21.04.2027 EMTN SENIOR                                                                                                    | 100 000.00   | 89.88            | 77 205.56                                       | 79.02                |                                                |                             |                   |                               |              |         |                                       |                        |           |
| 5    | 3.125 % INTRUM AB NOTES 2017-15.07.2024 REG S                                                                                                    | 100 000.00   | 99.63            | 48 687.57                                       | 95.62                |                                                |                             |                   |                               |              |         |                                       |                        |           |
| 0    | 3.5 % SAMSUNITE FINOU S.A.R.L. NUTES 2018-15.05.2026                                                                                                    | 100 000.00   | 97.50            | 94 954.58                                       | 97.18                | _                                              |                             |                   |                               |              |         |                                       |                        |           |
| 0    | 2 76 2F EUROPE FINANCE D.V. DUNDS 2019-23.02.2026 GUARANTEED                                                                                                    | 50,000,00    | 90.70            | 49 200 72                                       | 92.04                |                                                |                             |                   |                               |              |         |                                       |                        |           |
| 0    | 1 375 % SOLUMAN SACES GROUP INC EMITY 2020-27:03:2020                                                                                                    | 100,000,00   | 99.00            | 40 290.72                                       | 90.00                | _                                              |                             |                   |                               |              |         |                                       |                        |           |
| 10   | 3 875 % TRAFIGURA FUNDING S.A. FMTN 2021-02 02 2026                                                                                                    | 100 000 00   | 100.25           | 92 135 64                                       | 94.30                |                                                |                             |                   |                               |              |         |                                       |                        |           |
| 11   | 3 875% AIR FRANCE - KLM BONDS 2021-01 07 2026                                                                                                    | 100 000 00   | 98.99            | 92 795 19                                       | 94.97                |                                                |                             |                   |                               |              |         |                                       |                        | _         |
| 12   | 1.125 % UNITED STATES OF AMERICA 2021-29.02 2028                                                                                                    | 1.00         | 99.00            | 0.88                                            | 98.93                |                                                |                             |                   |                               |              |         |                                       |                        |           |
| 13   |                                                                                                    |              |                  |                                                 |                      |                                                |                             |                   |                               |              |         |                                       |                        |           |
| 14   |                                                                                                    |              |                  |                                                 |                      |                                                |                             |                   |                               |              |         |                                       |                        |           |
| 15   |                                                                                                    |              |                  |                                                 |                      |                                                |                             |                   |                               |              |         |                                       |                        |           |
| 16   |                                                                                                    |              |                  |                                                 |                      |                                                |                             |                   |                               |              |         |                                       |                        |           |
| 17   |                                                                                                    |              |                  |                                                 |                      |                                                |                             |                   |                               |              |         |                                       |                        |           |
| 18   |                                                                                                    |              |                  |                                                 |                      |                                                |                             |                   |                               |              |         |                                       |                        |           |
| 19   |                                                                                                    |              |                  |                                                 |                      |                                                |                             |                   |                               |              |         |                                       |                        |           |
| 20   |                                                                                                    |              |                  |                                                 |                      |                                                |                             |                   |                               |              |         |                                       |                        | _         |
| 22   |                                                                                                    |              |                  |                                                 |                      |                                                |                             |                   |                               |              |         |                                       |                        |           |
| 23   |                                                                                                    |              |                  |                                                 |                      |                                                |                             |                   |                               |              |         |                                       |                        |           |
| 24   |                                                                                                    |              |                  |                                                 |                      |                                                |                             |                   |                               |              |         |                                       |                        |           |
| 25   |                                                                                                    |              |                  |                                                 |                      |                                                |                             |                   |                               |              |         |                                       |                        |           |
| 26   |                                                                                                    |              |                  |                                                 |                      |                                                |                             |                   |                               |              |         |                                       |                        |           |
| 27   |                                                                                                    |              |                  |                                                 |                      |                                                |                             |                   |                               |              |         |                                       |                        |           |
| 28   |                                                                                                    |              |                  |                                                 |                      |                                                |                             |                   |                               |              |         |                                       |                        |           |
| 29   |                                                                                                    |              |                  |                                                 |                      |                                                |                             |                   |                               |              |         |                                       |                        |           |
| 30   |                                                                                                    |              |                  |                                                 |                      |                                                |                             |                   |                               |              |         |                                       |                        |           |
| 31   |                                                                                                    |              |                  |                                                 |                      |                                                |                             |                   |                               |              |         |                                       |                        |           |
| 32   |                                                                                                    |              |                  |                                                 |                      |                                                |                             |                   |                               |              |         |                                       |                        |           |
| 33   |                                                                                                    |              |                  |                                                 |                      |                                                |                             |                   |                               |              |         |                                       |                        | _         |
| 35   |                                                                                                    |              |                  |                                                 |                      |                                                |                             |                   |                               |              |         |                                       |                        |           |
| 36   |                                                                                                    |              |                  |                                                 |                      |                                                |                             |                   |                               |              |         |                                       |                        |           |
| 37   |                                                                                                    |              |                  |                                                 |                      |                                                |                             |                   |                               |              |         |                                       |                        |           |
| 38   |                                                                                                    |              |                  |                                                 |                      |                                                |                             |                   |                               |              |         |                                       |                        |           |
| 00   | Diverview Current accounts Straight Bonds Bond Funds Equities                                                                                                    | Equity Funds | Mixed Funds      | Other Funds Structu                             | red Products         |                                                |                             |                   |                               |              |         |                                       | _                      |           |
|      | atragit bonds bond Punds Equites 1                                                                                                    | colony runna | ining of a lines | Structure Structure                             |                      |                                                |                             |                   |                               |              |         | [ [793] [TT]                          |                        | 1 1000    |
| r.63 | ay en                                                                                                    |              |                  |                                                 |                      |                                                |                             |                   |                               |              |         |                                       |                        | - T 100%  |

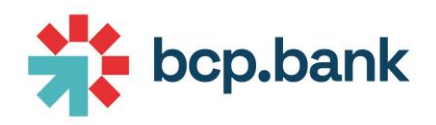

# Detailed display

You can expand a section by clicking on + icon:

|                                              |                          |          | L CHF                  | 3.188.366,99                     |
|----------------------------------------------|--------------------------|----------|------------------------|----------------------------------|
| Current accounts 8,01 %                      | ,                        |          | CHF                    | 255.491,55                       |
| + EUR 3,60 %                                 |                          |          | CHF                    | 114.772,40                       |
| + CHF 2,55 %                                 |                          |          | CHF                    | 81.259,68                        |
| + XAU 1,70 %                                 |                          |          | CHF                    | 54.179,71                        |
| — USD 0,17 %                                 |                          |          | CHF                    | 5.279,76                         |
| > Account number<br>CH54<br>Portfolio<br>10. | Type<br>CURRENT ACCOUNT  | Maturity | Amount<br>USD 5.910,40 | Valuation amount<br>CHF 5.279,76 |
| Beneficiary account<br>Portfolio<br>10.      | Beneficiary name<br>NAME | Maturity | Arnount<br>USD -90,00  | Valuation amount<br>CHF -80,40   |

Finally, you can click on icon > on each position to display additional details:

| St | raight Bonds 5,             | 49 %                |                            |                           |                                | CHF                     | 175.000,00                       |
|----|-----------------------------|---------------------|----------------------------|---------------------------|--------------------------------|-------------------------|----------------------------------|
| -  | CHF 5,49 %                  |                     |                            |                           |                                | CHF                     | 175.000,00                       |
| ~  | Security 1% TEVA PHARMACI   | EUTICAL FINANCE NI  | ET                         | Quantity<br>100.000       | Average Cost<br><b>93,75 %</b> | Market Price<br>94,05 % | Valuation amount SCHF 94.050,00  |
|    | ISIN<br>CH0333827506        | Issue date 28/07/16 | Maturity Date 28/07/25     | Portfolio<br>10.          |                                |                         |                                  |
|    |                             |                     |                            |                           | DETAILS                        |                         |                                  |
|    | Trading market place<br>SWX | Sect<br>NE          | urity country<br>THERLANDS | Risk country<br>NETHERLAI | NDS                            |                         | Accrued interest<br>CHF 1.016,67 |

Sample of detail displayed for a cash position:

| Current accounts 8,01 %                                                            |                                    |                                        | CHF                      | 255.491,55                          |
|------------------------------------------------------------------------------------|------------------------------------|----------------------------------------|--------------------------|-------------------------------------|
| — EUR 3,60 %                                                                       |                                    |                                        | CHF                      | 114.772,40                          |
| <ul> <li>Account number<br/>CH27 0862 2</li> <li>Portfolio</li> <li>10.</li> </ul> | <sup>Туре</sup><br>CURRENT ACCOUNT | Maturity<br>-                          | Amount<br>EUR 117.462,29 | Valuation amount 🗧 CHF 114.772,40   |
|                                                                                    |                                    | DETAILS<br>Interest amount<br>EUR 0,00 | In                       | terest amount valu. ccy<br>CHF 0,00 |
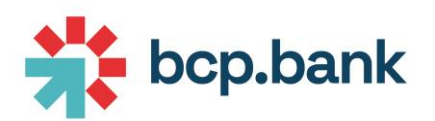

## Sample of detail displayed for a security position:

| St | raight Bonds 5,49 %                      |                        |                     |                          | CHF                     | 175.000,00                       |
|----|------------------------------------------|------------------------|---------------------|--------------------------|-------------------------|----------------------------------|
| -  | CHF 5,49 %                               |                        |                     |                          | CHF                     | 175.000,00                       |
| >  | Security 1% TEVA PHARMACEUTICAL FINAN    | ICE NET                | Quantity<br>100.000 | Average Cost<br>93,75 %  | Market Price<br>94,05 % | Valuation amount CHF 94.050,00   |
|    | ISIN Issue date 28/07/16                 | Maturity Date 28/07/25 | Portfolio<br>10.    |                          |                         |                                  |
| 0  | Security 1% TEVA PHARMACEUTICAL FINAN    | NCE NETH               | Quantity<br>5.000   | Average Cost<br>94,05 %  | Market Price<br>94,05 % | Valuation amount<br>CHF 4.702,50 |
|    |                                          |                        | Portfolio 10        |                          |                         |                                  |
| >  | Security<br>1.75% PETROLEOS MEXICANOS PE | MEX BO                 | Quantity<br>80.000  | Average Cost<br>100,35 % | Market Price<br>98,75 % | Valuation amount CHF 79.000,00   |
|    | ISIN Issue date<br>CH0416654272 04/06/18 | Maturity Date 04/12/23 | Portfolio<br>10.    |                          |                         |                                  |

- The icon allows you to download an Excel extract of the current position.
- The icon 🔄 allows you to displays movements of corresponding position.

The icon **O** indicates an order waiting for execution.

## **Movements**

Widget

The widget displays last cash movements on selected portfolio.

#### Main area

When you access the movements widget, a list of all the movements for all currencies, orderedper date, is displayed:

| ALL WOVEWIENTS  |            |           |            |         |          |        |                            |                                      |
|-----------------|------------|-----------|------------|---------|----------|--------|----------------------------|--------------------------------------|
| Accounting date | Value date | Operation | Details    | Account | Currency | Amount | Swift/SIC/EUROSIC messages |                                      |
| 28/07/23        | 27/07/23   | Transfer  |            | CH81    | CHF      | -28,00 | 1                          | $\rightarrow$                        |
| 28/07/23        | 25/07/23   | Transfer  | -          | CH81    | CHF      | -58,00 | 1                          | $\stackrel{\mathbb{P}}{\rightarrow}$ |
| 28/07/23        | 27/07/23   | Transfer  | (ingate of | CH81    | CHF      | -30,00 | 1                          | $\stackrel{\mathbb{P}}{\rightarrow}$ |
| 28/07/23        | 27/07/23   | Transfer  | -          | CH81    | CHF      | -1,00  |                            | $\downarrow$                         |
| 28/07/23        | 24/07/23   | Transfer  |            | CH81    | CHF      | -1,00  |                            | J                                    |

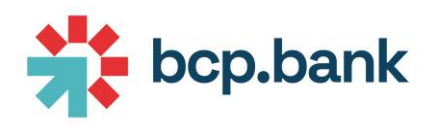

## Display Swift messages

A dedicated column allows you to display Swift messages linked to the movement:

| A | ALL MOVEMENTS   | > CASH     |           |              |         |          |        |           |                            | Ļ                  |
|---|-----------------|------------|-----------|--------------|---------|----------|--------|-----------|----------------------------|--------------------|
| I | Accounting date | Value date | Operation | Details      | Account | Currency | Amount | Balance   | Swift/SIC/EUROSIC messages | Download advice(s) |
|   | 28/07/23        | 27/07/23   | Transfer  |              | CH81    | CHF      | -28,00 | 81.259,68 | 1                          |                    |
|   | 28/07/23        | 27/07/23   | Transfer  | (ing accord) | CH81    | CHF      | -30,00 | 81.287,68 | 1                          | J.                 |

## Example of Swift message displayed:

| ANSFER IN CHF OF CH81                   | 1104 1405 7000 0                     | ×          |          |        |                            |   |
|-----------------------------------------|--------------------------------------|------------|----------|--------|----------------------------|---|
| 1) SIC/euro SIC pacs.008                |                                      |            |          |        |                            |   |
| Message E008230728AF                    | K14N                                 |            | Currency | Amount | Swift/SIC/EUROSIC messages |   |
| lessage Header                          |                                      | 405 7000 0 | CHF      | -28,00 | 1                          |   |
| Destination Identifier                  | 001008                               | 405 7000 0 | CHE      | -58.00 |                            | G |
| Unique Reference                        | 3a47a4f5-f4cb-4d25-afc4-8d9bf4522b5d | 10570000   | C.I.I    | -34,00 |                            |   |
| roup Header                             |                                      | 405 7000 0 | CHE      | -30.00 |                            | G |
| Message ID                              | 829714TRC025641                      |            |          |        |                            |   |
| Creation Date and Time                  | 2023-07-28T10:44:25                  |            |          |        |                            |   |
| Number of Transactions                  | 1                                    | 405 7000 0 | CHF      | -1,00  |                            |   |
| Total interbank settlement amount       | CHF 3                                |            |          |        |                            |   |
| Settlement Method                       | CLRG                                 | 107 7000 0 | CUT      |        |                            |   |
| Code Fields                             | SIC                                  | 405 7000 0 | CHP      | -1,00  |                            |   |
| redit Transfer Transaction Information  |                                      | 405 7000 0 | CHF      | -1,00  |                            |   |
| Instruction Identification              | UET3a47a4f5f4cb4d25afc48d9bf4522b5d  |            |          |        |                            |   |
| End-to-End Identification               | NOTPROVIDED                          | 405 7000 0 | CHE      | 1.00   |                            | B |
| Transaction identifier                  | 829714TRC025641                      | -05 7000 0 | on       | -1,00  |                            |   |
| Unique End-to-End Transaction Reference | 3a47a4f5-f4cb-4d25-afc4-8d9bf4522b5d |            |          |        |                            |   |
| Proprietary                             | CSTPMT                               | 405 7000 0 | CHF      | -1,00  |                            |   |
| Interbank Settlement Amount             | CHF 3                                |            |          |        |                            |   |
| Interbank Settlement Date               | 2023-07-27                           | 405 7000 0 | CHF      | -27.00 | 1                          |   |
| Charge Bearer                           | SHAR                                 | 100 1000 0 |          | -27,00 |                            |   |
| structing Agent                         |                                      | 405 7000 0 | CHE      |        |                            |   |
| Code Fields                             | CHSIC                                |            | Unr      | -58,00 |                            |   |
|                                         |                                      |            |          |        |                            | - |

## Example of SIC message displayed:

|            |                 |           |                                              |                                                                                                    |          |            |            | mom               | 10 07/08/23 🖂 🗸 🦷          |
|------------|-----------------|-----------|----------------------------------------------|----------------------------------------------------------------------------------------------------|----------|------------|------------|-------------------|----------------------------|
| ALL MOVEME | NTS > CASH      |           | TRANSFER IN CHF OF                           | , , , , , , , , , , , , , , , , , , ,                                                                                                    | <        |            |            |                   |                            |
| Accounting | date Value date | Operatio  | <ul> <li>1) SIC/euro SIC pacs.008</li> </ul> |                                                                                                    | Currency | Ameurt     | Balance    | switzSC/EUROSIC # | essages Download advice(s) |
| 28/07/23   | 27/07/23        | Transfer  | Message E008230728AF                         | K14N                                                                                                    | CHF      | -28,00     | 81.259,68  | 1                 | ũ                          |
| 28/07/23   | 27/07/23        | Transfer  | Message Header                               |                                                                                                    | CHF      | -30,00     | 81.287,68  |                   |                            |
|            |                 |           | Destination Identifier                       | 001008                                                                                                    |          |            |            |                   |                            |
| 28/07/23   | 27/07/23        | Transfer  | Unique Reference                             | 3a47a4f5 (4cb-4d25-afc4-8d9bf4522b5d                                                                                                    | CHF      | -1.00      | 81.317.68  |                   |                            |
|            |                 |           | Group Header                                 |                                                                                                    |          |            |            |                   |                            |
| 25/57/23   | 27/07/23        | Transfer  | Message ID                                   | 828214TBC025641                                                                                                    | CHF      | -1.00      | 81.318.68  |                   |                            |
|            |                 |           | Creation Date and Time                       | 2023-07-28T10:44:25                                                                                                    |          |            |            |                   |                            |
|            |                 |           | Number of Transactions                       |                                                                                                    |          |            |            |                   |                            |
| 28/07/23   | 27/07/23        | Transfer  | Total interhank settlement amount            | CHE 3                                                                                                    | CHF      | -1,00      | 81.319,68  |                   |                            |
|            |                 | _         | Settlement Method                            | CLRS                                                                                                    |          |            |            |                   |                            |
| 29/07/23   | 27/07/23        | Transfer  | Code Fields                                  | SC                                                                                                    | CHE      | -1,00      | 81.320,68  |                   |                            |
|            |                 | _         | Credit Transfer Transaction Information      |                                                                                                    |          |            |            |                   |                            |
| 28/07/23   | 25/07/23        | Transfer  |                                              | - common com a desder is a tana di com tata di commanda e di                                                                                                    | CHF      | -58,00     | 81.321,68  |                   |                            |
|            |                 |           | Instruction Identification                   | UET3#47#4f5f4cb4d25#fc40d9bf4522b5d                                                                                                    |          |            |            |                   |                            |
|            |                 |           | End-to-End Identification                    | NOTPROVIDED                                                                                                    |          |            |            |                   |                            |
| 28/07/23   | 25/07/23        | Transfer  | Transaction identifier                       | 829714TRC025641                                                                                                    | CHF      | -27,00     | 81.379,68  |                   |                            |
|            |                 |           | Unique End-to-End Transaction Reference      | 3a47a4f5 f4cb-4d25-afc4-8d9bf4522b5d                                                                                                    |          |            |            |                   |                            |
|            |                 |           | Proprietary                                  | CSTPMT                                                                                                    |          |            |            |                   |                            |
| 28/07/23   | 25/07/23        | Transfer  | Interbank Settlement Amount                  | CHE3                                                                                                    | CHF      | -58,00     | 81.406,68  |                   |                            |
|            |                 |           | Interbank Settlement Date                    | 2023-07-27                                                                                                    |          |            |            |                   |                            |
|            |                 | _         | Charge Bearer                                | SHAR                                                                                                    |          |            |            |                   |                            |
| 28/07/23   | 24/07/23        | Transfer  | Instructing Agent                            |                                                                                                    | CHF      | -1,00      | 81.464,68  |                   |                            |
|            |                 |           | Code Fields                                  | CHSIC .                                                                                                    |          |            |            |                   |                            |
| 28/07/23   | 24/07/23        | Transfer  | Member Identification                        | 086290                                                                                                    | CHF      | -26,00     | 81.465,68  |                   |                            |
|            |                 |           | Instructed Agent                             |                                                                                                    |          |            |            |                   |                            |
| 03/06/23   | 01/05/23        | Subscript |                                              |                                                                                                    | CHE      | -20-000-00 | 81,421.65  |                   |                            |
|            |                 |           | Code Fields                                  | CHSIC                                                                                                    |          |            |            |                   |                            |
|            |                 |           | Member Identification                        | 001008                                                                                                    |          |            |            |                   |                            |
| 08/06/23   | 07.05/23        | Sale of   | Code Fields                                  | CHSIC                                                                                                    | CHF      | 1.268,08   | 101.491,68 |                   |                            |
|            |                 | _         | Member Identification                        | 001008                                                                                                    |          |            |            |                   |                            |
| 05/06/23   | 07/05/23        | Purchase  | Debtor                                       |                                                                                                    | CHF      | -27.830,85 | 105.223,60 |                   |                            |
|            |                 | _         | Num                                          | and the second second                                                                                                    |          |            |            |                   |                            |
| 08/06/23   | 07/05/23        | Purchase  | Name                                         | and a state where the state of                                                                                                    | CHE      | -2.912.18  | 128.054.45 |                   |                            |
|            |                 |           | Abbress                                      | of Contract Discontinues                                                                                                    |          |            |            |                   |                            |
|            |                 |           | Postal code                                  |                                                                                                    |          |            |            |                   |                            |
| 08/06/23   | 07/05/23        | Purchase  | City                                         | and the second second s | CHE      | -18.007,50 | 130.966,63 |                   |                            |
|            |                 | _         | Country                                      |                                                                                                    |          |            |            |                   |                            |
| 08/06/23   | 07/05/23        | Rederept  |                                              | former to ADA                                                                                                    | CHF      | 10.000,00  | 140.974,13 |                   |                            |
|            |                 |           |                                              | Colores and a                                                                                                    |          |            |            |                   |                            |
| 08/06/23   | 07/06/23        | Sale of   | 100 NESTLE                                   | CH81 0862 9354 1405 7000 0                                                                                                    | CHF      | 10.001,02  | 130.974,13 |                   |                            |
|            |                 |           |                                              |                                                                                                    |          |            |            |                   |                            |
| 05/06/23   | 01/05/23        | Subarra   | 307000 S4 12 (SGN/03445 22                   | CHIRT 0863 0304 1405 3000 0                                                                                                    | CHE      |            | 120.002 11 |                   |                            |
|            |                 |           |                                              | C MARKET A D                                                                                                    |          |            |            |                   |                            |
|            |                 |           |                                              | C 98EVIDES 1 2 3                                                                                                    | NDCT 2   |            |            |                   |                            |

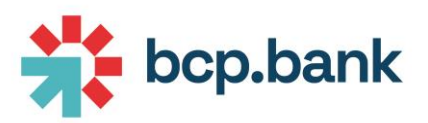

Download all movements in Excel file

| Γhe                     | icon 👃                    | on the uppe                                                                                                    | r right corner allow                                                                 | ws you to down                                      | load all se                                                          | elected mo                 | veme           | ents in            | Excel                                                                           | file:                        |
|-------------------------|---------------------------|----------------------------------------------------------------------------------------------------|--------------------------------------------------------------------------------------|-----------------------------------------------------|----------------------------------------------------------------------|----------------------------|----------------|--------------------|---------------------------------------------------------------------------------|------------------------------|
| H *                     | • c <sup>1</sup> · •      |                                                                                                    | Table Tools                                                                          | document_2023-08-04T12_46_29+02_00.xlax - Exce      | đ                                                                    |                            |                | BRA                | BANT Pierrick                                                                   | - a                          |
|                         | Home Insert Page          | Layout Formulas Data Review Vi                                                                                                    | ew Developer Help Team Design 🖓 T                                                    | ell me what you want to do                          |                                                                      |                            |                |                    |                                                                                 |                              |
| Paste                   | Cut Arial<br>Copy = B I L | $ \begin{array}{c c} \bullet & 10 & \bullet & A^* & A^* \end{array} \equiv \equiv \equiv & \cancel{2} \bullet \bullet \\ \hline \bullet & \bullet & \Box & \bullet & \Delta \bullet & \blacksquare \equiv \equiv \equiv & \overleftarrow{2} = \overleftarrow{2} \\ \hline \bullet & \bullet & \Delta & \bullet & \blacksquare \equiv \equiv \equiv & \overleftarrow{2} = \overleftarrow{2} \\ \hline \bullet & \bullet & \bullet & \bullet & \bullet \\ \hline \bullet & \bullet & \bullet & \bullet & \bullet \\ \hline \bullet & \bullet & \bullet & \bullet \\ \hline \bullet & \bullet & \bullet & \bullet \\ \hline \bullet & \bullet & \bullet \\ \hline \bullet & \bullet & \bullet \\ \bullet & \bullet \\ \hline \bullet & \bullet & \bullet \\ \bullet & \bullet \\ \bullet \\$ | <sup>(2)</sup> Wrap Text          Date               •               •             • | itional Format as Cell<br>Itting * Table * Styles * | ∑ AutoSum - A<br>↓ Fill - Sort & Find &<br>✓ Clear - Filter - Select | Classification: Public 📒 I | nternal Conf   | idential 📕 Private | <ul> <li>☆ Favourites *</li> <li>→ Portion Mark</li> <li>○ Options *</li> </ul> | Freeze Panes *<br>T MyFilter |
| C.                      | ouro ia                   |                                                                                                    | inden. 12 Humber 12                                                                  | Jijitis Ctus                                        | Loong                                                                |                            | Classifier Law | er.                |                                                                                 | Custom                       |
| E8                      | • 1 × ~                   | ∫≈ aaa                                                                                                    |                                                                                      |                                                     |                                                                      |                            |                |                    |                                                                                 |                              |
| 1                       | С                         | D                                                                                                    | E                                                                                    | F                                                   | G                                                                    | Н                          | 1              | J                  | К                                                                               | L                            |
| 1<br>2<br>3<br>4 0<br>5 | 23                        | Portfolio                                                                                                    |                                                                                      |                                                     | *                                                                    | bcp.bank                   |                |                    |                                                                                 |                              |
| 6                       | Value date                | Operation                                                                                                    | Details                                                                              | - Account                                           | Currency C                                                           | Amount                     |                |                    |                                                                                 |                              |
| 7                       | 27/07/2023                | Transfer                                                                                                    | teatz                                                                                | CH81 0862 1                                         | CHF                                                                  | -28.00                     |                |                    |                                                                                 |                              |
| 8                       | 25/07/2023                | Transfer                                                                                                    | 888                                                                                  | CH81 0862                                           | CHF                                                                  | -58.00                     |                |                    |                                                                                 |                              |
| 9                       | 27/07/2023                | Transfer                                                                                                    | ring archite                                                                         | CH81 0862 1                                         | CHF                                                                  | -30.00                     |                |                    |                                                                                 |                              |
| 10                      | 27/07/2023                | Transfer                                                                                                    | access control                                                                       | CH81 0862                                           | CHF                                                                  | -1.00                      |                |                    |                                                                                 |                              |
| 11                      | 24/07/2023                | Transfer                                                                                                    | ring archite                                                                         | CH81 0862                                           | CHF                                                                  | -1.00                      |                |                    |                                                                                 |                              |
| 12                      | 27/07/2023                | Transfer                                                                                                    | acces control comple                                                                 | CH81 0862                                           | CHF                                                                  | -1.00                      |                |                    |                                                                                 |                              |
| 13                      | 27/07/2023                | Transfer                                                                                                    | acces control comple                                                                 | CH81 0862                                           | CHF                                                                  | -1.00                      |                |                    |                                                                                 |                              |
| 14                      | 27/07/2023                | Transfer                                                                                                    | (8.6)                                                                                | CH81 0862                                           | CHF                                                                  | -1.00                      |                |                    |                                                                                 |                              |
| 15                      | 25/07/2023                | Transfer                                                                                                    | 1                                                                                    | CH81 0862                                           | CHF                                                                  | -27.00                     |                |                    |                                                                                 |                              |
| 16                      | 25/07/2023                | Transfer                                                                                                    | 10                                                                                   | CH81 0862                                           | CHF                                                                  | -58.00                     |                |                    |                                                                                 |                              |
| 17                      | 24/07/2023                | Transfer                                                                                                    | ring archite                                                                         | CH81 0862                                           | CHF                                                                  | -26.00                     |                |                    |                                                                                 |                              |
| 18                      | 28/07/2023                | Transfer                                                                                                    | ring archer                                                                          | CH54 0862                                           | USD                                                                  | -28.99                     |                |                    |                                                                                 |                              |
| 19                      | 06/06/2023                | Capital distrib.                                                                                                    | 585 BCP EXP FD EMFI -B-                                                              | CH54 0862                                           | USD                                                                  | 3 058.81                   |                |                    |                                                                                 |                              |
| 20                      | 09/06/2023                | Subscription of                                                                                                    | 20'000 9 NDX/VOND 23                                                                 | CH81 0862 1                                         | CHF                                                                  | -20 000.00                 |                |                    |                                                                                 |                              |
| 21                      | 07/06/2023                | Sale of                                                                                                    | 100 UBS BBG CHF-A-AC                                                                 | CH81 0862                                           | CHF                                                                  | 1 268.08                   |                |                    |                                                                                 |                              |
| 22                      | 07/06/2023                | Purchase of                                                                                                    | 100 SOLVALOR 61                                                                      | CH81 0862                                           | CHF                                                                  | -27 830.85                 |                |                    |                                                                                 |                              |
| 23                      | 07/06/2023                | Purchase of                                                                                                    | 100 ADECCO GRP                                                                       | CH81 0862 1                                         | CHF                                                                  | -2 912.18                  |                |                    |                                                                                 |                              |
| 24                      | 07/06/2023                | Purchase of                                                                                                    | 100 PictCH LPP40 PdyCHF                                                              | CH81 0862                                           | CHF                                                                  | -10 007.50                 |                |                    |                                                                                 |                              |
| 25                      | 07/06/2023                | Redemption of                                                                                                    | 100 SOLVALOR 61                                                                      | CH81 0862                                           | CHF                                                                  | 10 000.00                  |                |                    |                                                                                 |                              |
| 26                      | 07/06/2023                | Sale of                                                                                                    | 100 NESTLE                                                                           | CH81 0862                                           | CHF                                                                  | 10 881.82                  |                |                    |                                                                                 |                              |
| 27                      | 07/06/2023                | Redemption of                                                                                                    | 100 T.R.PR GL VALEQ AC                                                               | CH27 0862                                           | EUR                                                                  | 10 000.00                  |                |                    |                                                                                 |                              |
| 28                      | 06/06/2023                | Liquid./distrib.                                                                                                    | 585 BCP EXP FD EMFI -B-                                                              | CH54 0862                                           | USD                                                                  | 1 129.95                   |                |                    |                                                                                 |                              |
| 29                      | 08/05/2023                | Exchange                                                                                                    | 30'000 14.13 CSGN/JPMS 23                                                            | CH81 0862                                           | CHF                                                                  | -6.04                      |                |                    |                                                                                 |                              |
| 30                      | 27/03/2023                | Redemption of                                                                                                    | 30'000 13.7261 RICHM/ZKB 23                                                          | CH81 0862                                           | CHF                                                                  | 30 000.00                  |                |                    |                                                                                 |                              |
|                         | Movements                 | (+)<br>(+)                                                                                                    | 1                                                                                    |                                                     |                                                                      |                            |                |                    |                                                                                 | Ť.                           |
| early 1                 | 1                         | ~                                                                                                    |                                                                                      |                                                     |                                                                      |                            |                | E                  | E (m) (m) -                                                                     |                              |

## Display transactional advices

You can click on the last column of the movement to download the transactional advice:

| ALL MOVEMENT    | MOVEMENTS > CASH |           |                    |         |          |        |           |                            |                    |  |
|-----------------|------------------|-----------|--------------------|---------|----------|--------|-----------|----------------------------|--------------------|--|
| Accounting date | Value date       | Operation | Details            | Account | Currency | Amount | Balance   | Swift/SIC/EUROSIC messages | Download advice(s) |  |
| 28/07/23        | 27/07/23         | Transfer  |                    | CH81    | CHF      | -28,00 | 81.259,68 | 1                          |                    |  |
| 28/07/23        | 27/07/23         | Transfer  | (eq.ecc)           | CH81    | CHF      | -30,00 | 81.287,68 | 1                          |                    |  |
| 28/07/23        | 27/07/23         | Transfer  | *****              | CH81    | CHF      | -1,00  | 81.317,68 |                            |                    |  |
| 28/07/23        | 27/07/23         | Transfer  | and setting single | CH81    | CHF      | -1,00  | 81.318,68 |                            | ()                 |  |
| 28/07/23        | 27/07/23         | Transfer  | and and complete   | CH81    | CHF      | -1,00  | 81.319,68 |                            | Ţ.                 |  |

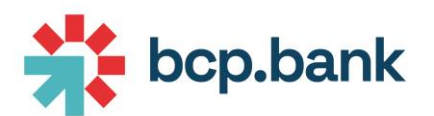

The transactional advice will be downloaded in PDF format:

|                                                                                                    |                                            |                           |                                   |                           |                                                                              | a           |
|----------------------------------------------------------------------------------------------------|--------------------------------------------|---------------------------|-----------------------------------|---------------------------|------------------------------------------------------------------------------|-------------|
| C G G U extension//mppiercomgoggggdefdgdonkjigpcd/data/pdt/ji/web/viewer/intmil/file=httpsticsAvi2/%2/ebtestbop-<br>C H C G G U extension//mppiercomgoggggdefdgdonkjigpcd/data/pdt/ji/web/viewer/intmil/file=httpsticsAvi2/%2/ebtestbop-<br>C H C G G U extension//mppiercomgoggggdefdgdonkjigpcd/data/pdt/ji/web/viewer/intmil/file=httpsticsAvi2/%2/ebtestbop-<br>comgogged/data/pdt/ji/web/viewer/intmil/file=httpsticsAvi2/%2/ebtestbop-<br>data/pdt/ji/web/viewer/intmil/file=httpsticsAvi2/%2/ebtestbop-<br>data/pdt/ji/web/viewer/intmil/file=httpsticsAvi2 | -bank.com%21ap/%21pms%21portfolio          | 01218947A395-7F18-4619-A2 | M-476D3DC6943P962Fmovement962Fdov | wiload%31movementid%3DTR0 | 22 A S B B B B B B B C B C B S S S S S S S S                                 | G 🖷 🝺       |
| C 🗣 🗴 🖬 🚰 👩 () () () () () 🖬 🗣 🔮 Consister 💭 Othersiter 🗣 their 🗣 story 🗣 () texas 🌩 Apply 🗣 Chr.                                                                                                    | ♥ C80 ♥ ISG-2002 ♥ E86-762                 | Unes 🛄 Pakaer 📒           | Elik Hitz 🛛 🖸 🔕 sister 🕼 sieler   | a ye so 💊 castala 👟       | Colloi 🔯 tweding 🛐 Kic Subscriptori 🦻 Support 💗 Narcher 🤮 Documents - Al Lou | ÷ • • • • • |
| ш «, т џ <b>п</b> ет                                                                                                    |                                            | - + Automatic 20          | 20 V                              |                           |                                                                              |             |
|                                                                                                    |                                            |                           |                                   |                           |                                                                              | 1           |
|                                                                                                    |                                            | ALA                       |                                   |                           |                                                                              |             |
|                                                                                                    |                                            | je program                | Dank                              |                           |                                                                              |             |
|                                                                                                    |                                            | ***                       |                                   |                           |                                                                              |             |
|                                                                                                    |                                            |                           |                                   |                           |                                                                              |             |
|                                                                                                    |                                            |                           |                                   |                           |                                                                              |             |
|                                                                                                    |                                            |                           |                                   |                           |                                                                              |             |
|                                                                                                    |                                            |                           |                                   |                           |                                                                              |             |
|                                                                                                    |                                            |                           |                                   |                           |                                                                              |             |
|                                                                                                    |                                            |                           |                                   |                           |                                                                              |             |
|                                                                                                    |                                            |                           |                                   |                           |                                                                              |             |
|                                                                                                    |                                            |                           |                                   |                           |                                                                              |             |
|                                                                                                    |                                            |                           |                                   |                           |                                                                              |             |
|                                                                                                    |                                            |                           | Genève, le 28 juillet 20          | )23                       |                                                                              |             |
|                                                                                                    | Client :                                   |                           |                                   |                           |                                                                              |             |
|                                                                                                    | Rel. nº :                                  |                           |                                   |                           |                                                                              |             |
|                                                                                                    |                                            |                           |                                   |                           |                                                                              |             |
|                                                                                                    |                                            |                           |                                   |                           |                                                                              |             |
|                                                                                                    | Virement                                   |                           |                                   |                           |                                                                              |             |
|                                                                                                    | Nous débitons votre compte :               |                           |                                   |                           |                                                                              |             |
|                                                                                                    | En faveur de                               |                           | CHF                               | 3.00                      |                                                                              |             |
|                                                                                                    | Salan instructions du :                    |                           |                                   |                           |                                                                              |             |
|                                                                                                    | Second manufacture of the                  |                           |                                   |                           |                                                                              |             |
|                                                                                                    | Frais de virement                          |                           | CHF                               | 25.00                     |                                                                              |             |
|                                                                                                    |                                            |                           |                                   |                           |                                                                              |             |
|                                                                                                    | Références :<br>83                         |                           |                                   |                           |                                                                              |             |
|                                                                                                    | Net à votre déhit                          |                           | CHT                               | 28.00                     |                                                                              |             |
|                                                                                                    | Date valeur                                | 27/07/2023                |                                   |                           |                                                                              |             |
|                                                                                                    | Compte                                     | 10.41407 0.100-038        |                                   |                           |                                                                              |             |
|                                                                                                    | IBAN                                       | CHEC 1982 F104 1407       | 1000.0                            |                           |                                                                              |             |
|                                                                                                    | Avis valable sans signature<br>Vos dévoués |                           |                                   |                           |                                                                              |             |
|                                                                                                    |                                            |                           |                                   |                           |                                                                              |             |
|                                                                                                    |                                            |                           |                                   |                           |                                                                              |             |
|                                                                                                    |                                            |                           |                                   |                           |                                                                              |             |
|                                                                                                    |                                            |                           |                                   |                           |                                                                              |             |
|                                                                                                    |                                            |                           |                                   |                           |                                                                              |             |
| # Q 🗰 💽 🖶 🛎 📕 🖷 🕫 🕱 刘 刘 🖻 🗶 🍝 🧸                                                                                                    | 🕺 🖳 🗊                                      |                           |                                   |                           |                                                                              | 09:12       |
|                                                                                                    |                                            |                           |                                   |                           |                                                                              | 0/08,2023   |

## Display securities movements

You can display all securities movements by clicking on the filter icon, then choose "Movement type = Securities":

|                           | FROM 04/02/23 (111) TO 04/08/23 (111) V |
|---------------------------|-----------------------------------------|
| Select a transaction type | Select a movement type                  |
| ALL MOVEMENTS             | Сазн                                    |
| CREDITS                   | • securities                            |
| DEBITS                    | Select currency (ISO)                   |
| Enter an amount           |                                         |
| FROM TO                   |                                         |
| Select a security         |                                         |
| Enter your search filter  | · · · · · · · · · · · · · · · · · · ·   |
|                           |                                         |
|                           | RESET CANCEL APPLY                      |

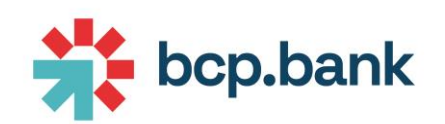

|   |                   |            |                     |              | FROM 04/02/23 | то 04/08/23 | · <b>T</b>          |
|---|-------------------|------------|---------------------|--------------|---------------|-------------|---------------------|
| A | ALL MOVEMENTS ;   | > SECURIT  | IES                 |              |               |             | $\bigcup_{i=1}^{n}$ |
|   | Accounting date 🔻 | Value date | Security            | Operation    | Quantity      | Currency    | Amount              |
|   | 08/06/23          | 07/06/23   | SOLVALOR 61         | Redemption   | -100          | CHF         | -10.000,00          |
|   | 08/06/23          | 07/06/23   | SOLVALOR 61         | Buy client   | 100           | CHF         | 27.800,00           |
|   | 08/06/23          | 07/06/23   | ADECCO GRP          | Buy client   | 100           | CHF         | 2.900,00            |
|   | 08/06/23          | 07/06/23   | PictCH LPP40 PdyCHF | Subscription | 100           | CHF         | 10.000,00           |
|   | 08/06/23          | 07/06/23   | NESTLE              | Sell client  | -100          | CHF         | -10.900,00          |

#### Filters

In the top of the screen, you have the possibility to filter the movements using multiple criteria (by date,

| mount, credit/debit, cash vs security,). You have to click on icon 🝸 : |                                                                     |  |  |  |  |  |  |  |
|------------------------------------------------------------------------|---------------------------------------------------------------------|--|--|--|--|--|--|--|
| FROM TO 04/08/23                                                       |                                                                     |  |  |  |  |  |  |  |
| Select a transaction type    ALL MOVEMENTS                             | Select a movement type <ul> <li>cash</li> <li>securities</li> </ul> |  |  |  |  |  |  |  |
| Enter an amount FROM TO                                                | Select currency (ISO)                                               |  |  |  |  |  |  |  |
| Select an account                                                      |                                                                     |  |  |  |  |  |  |  |

## Messaging

Widget

The widget displays the number of unread messages.

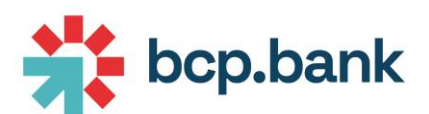

| MESSAGING |                 |
|-----------|-----------------|
|           |                 |
|           | UNREAD MESSAGES |
|           |                 |

#### Main area

You can see the whole discussion in the main area.

| i = 🔅 Table Wealth |       |                                                                                                    | Search Q |
|--------------------|-------|----------------------------------------------------------------------------------------------------|----------|
|                    | Today | Pouvez-vous me rappeler?                                                                                                    |          |
|                    |       |                                                                                                    | 13:48 🗸  |
|                    |       | Messag                                                                                                    |          |
|                    |       |                                                                                                    | 13:53 🗸  |
|                    |       | Name of Control of Control of Con | 1953 4 4 |
| MBX_WM             |       |                                                                                                    | 13:33    |
| 1254 MBX,WM        |       |                                                                                                    |          |
| 1355               |       |                                                                                                    |          |
|                    |       | Ref Etapes.pdf                                                                                                    | 1400 4 4 |
| MBX_WM<br>14:17    |       |                                                                                                    | 14.00    |
|                    |       | Ce format est correct                                                                                                    |          |
|                    |       | Etapes.docx                                                                                                    | 14:25    |

At the bottom of the screen, you can write a message to your Relationship Manager directly:

- type your message and press the 🚿 icon
- you can attach a document with the  $^{\circ}$  icon.

Click on the menu iii in the Messaging section to see the list of ongoing discussions and latest messages.

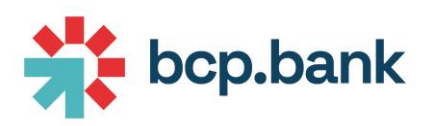

| MESSAGING             |       |                                 | I 🚎 |
|-----------------------|-------|---------------------------------|-----|
| Search contact        | Q     | i≡ 🛞 Wealth                     |     |
| Ce format est correct | 14:25 | Today<br>Pouvez-vous me rappele | er? |

## Cybersecurity notifications

Based on your profile settings (cf. Profile), you may receive notifications regarding login and payment activity. In case you notice any suspicious activity, use the "Report" button to contact the Bank.

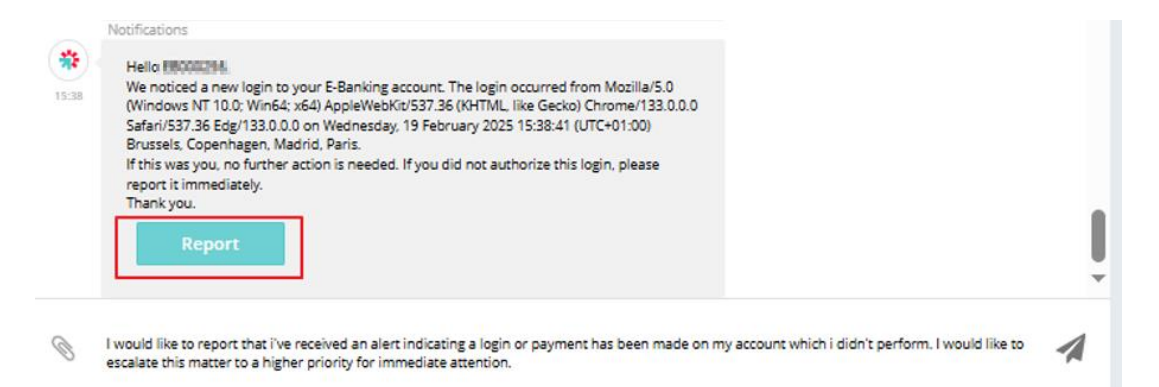

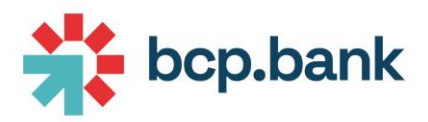

## Payments

## Widget

The widget shows a list of last payments, a total of pending payments, and a total of payment to check:

| PAYMENTS |          |             |
|----------|----------|-------------|
| 15       | 62       | $\boxtimes$ |
| PENDING  | ТО СНЕСК | NOTES       |
| 15/06/23 | CHF      | 10,00 😐     |
| 16/06/23 | CHF      | 10,00 😐     |
| 30/06/23 | CHF      | 10,00 😐     |
| 30/06/23 | CHF      | 50,00 💛     |
| 30/06/23 | CHF      | 40,00 😐     |

## Main area

The main area displays:

- All transfers by account
- A link to <u>Initialize a transfer</u>
- A link to display beneficiaries
- A link to display standing orders

| OVERVIEW NEW BENEFICIARIES :                       | STANDING ORDERS | FROM TO                       |
|----------------------------------------------------|-----------------|-------------------------------|
| PORTFOLIO 10.                                      |                 |                               |
| Payment history is available for the last 90 days. |                 | © <sup>9</sup>                |
| CH27                                               | CURRENCY        | 5 0 0                         |
| CURRENT ACCOUNT                                    | EUR             | PENDING NOT EXECUTED          |
| CH54                                               | CURRENCY        | 2 0 1                         |
| CURRENT ACCOUNT                                    | USD             | PENDING NOT EXECUTED EXECUTED |
| CH81                                               | CURRENCY        | 8 0 11                        |
| CURRENT ACCOUNT                                    | CHF             | PENDING NOT EXECUTED EXECUTED |
| CH97                                               | CURRENCY        | D D D                         |
| CURRENT ACCOUNT                                    | XAU             | PENDING NOT EXECUTED          |

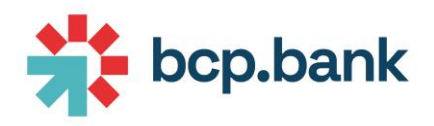

### Mobile view

On the Mobile Application, you will find the same menu but with a slightly different presentation in the main area.

| = <               | <b>PAYME</b>      | NTS<br>19/10/23 | 0               |
|-------------------|-------------------|-----------------|-----------------|
|                   |                   | то              |                 |
| PORTFOLIO 10.     | 1407.2            | ~               |                 |
| CH27<br>CURRENT A | CCOUNT            |                 |                 |
| 12<br>PENDING     | 7<br>NOT EXECUTED | 4<br>EXECUTED   | CURRENCY<br>EUR |
| СН                | 405.7000 I        |                 |                 |
| CURRENT A         | CCOUNT            |                 |                 |
| 0<br>PENDING      | 0<br>NOT EXECUTED | 1<br>EXECUTED   | CURRENCY<br>USD |
| сні<br>CURRENT A  | CCOUNT            |                 |                 |
| 2<br>PENDING      | 1<br>NOT EXECUTED | 11<br>EXECUTED  | CURRENCY<br>CHF |
| сн<br>CURRENT A   | CCOUNT            |                 |                 |
| 0<br>PENDING      | 0<br>NOT EXECUTED | 0<br>EXECUTED   | CURRENCY<br>XAU |
|                   |                   |                 |                 |
| Ξ                 | +                 | ß               | ዺ               |
|                   |                   |                 |                 |

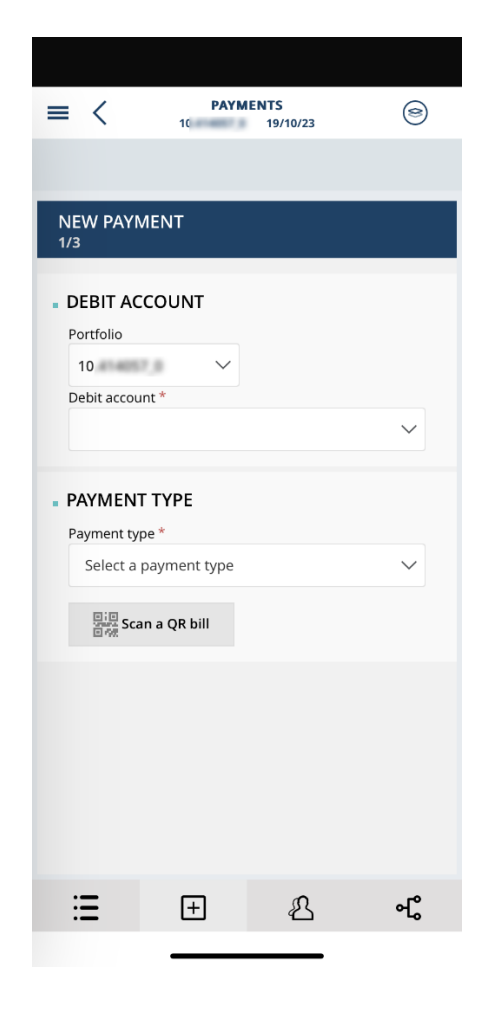

On the Payments landing page  $\Xi$ , all transfers per account are displayed with their status (Pending/Not Executed/Executed).

The menu 🛨 is to initialize a new payment.

| bcp | ).bank |
|-----|--------|
|-----|--------|

| =     | <    | PAYMENTS<br>10 19/10/23             | (9) |
|-------|------|-------------------------------------|-----|
| PORTE | OLIO | 10                                  |     |
| со    | NFIR | MED BENEFI Filter by beneficiary na | Q   |
| :=    | Туре | Beneficiary                         |     |
|       | ţıţ  | <img src="X"/><br>CH                |     |
|       | ţţ   | PAYMENT TO NAME                     |     |
|       | ţ    | TEST PAIEMENT                       |     |
|       |      |                                     |     |
|       |      |                                     |     |
|       |      |                                     |     |
|       |      |                                     |     |
|       |      | _                                   |     |
| :     | Ξ    | E &                                 | ୶   |

| =           | <                      |                                | <b>PAY</b><br>10 | MENTS<br>19/10/2 | 23                              | 0               |
|-------------|------------------------|--------------------------------|------------------|------------------|---------------------------------|-----------------|
|             |                        |                                |                  |                  | то                              |                 |
| PORTF       | olio                   | 10.                            | 17.9             | ~                |                                 |                 |
| сн<br>СU    | RREN                   | NT ACCO                        | DUNT             |                  |                                 |                 |
|             |                        |                                | 2<br>TOTAL       |                  |                                 | CURRENCY<br>EUR |
| B<br>C<br>E | eneficia<br>urr.<br>UR | Amount<br>22,00                |                  | Type             | Valid fror<br>26/07/2<br>Status | <sup>n</sup> >  |
| B<br>C<br>E | eneficia<br>urr.<br>UR | ary<br>Amount<br><b>125,00</b> | -                | Type             | Valid fror<br>24/07/2<br>Status | n<br>3          |
|             |                        |                                |                  |                  |                                 |                 |
| :           | Ξ                      |                                | +                | Ę                | 3                               | ዺ               |
|             |                        |                                |                  |                  |                                 |                 |

The menu <sup>2</sup> is used to manage your saved beneficiaries.

The menu 叱 lists all your standing orders.

## Initialize a payment

You can initialize a payment by:

Clicking on "Payments" widget then go to "New" tab • PORTFOLIO DATE 04/08/23 PAYMENTS 1 💭 9 OVERVIEW BENEFICIARIES STANDING ORDERS NEW 🗰 то FROM from Overview section: Or by clicking on icon e • MARKET VALUE CHF 3.188.366,99 MANDATE TYPE DISCRETIONARY 399 UNREAD

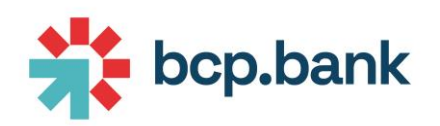

• Or by clicking on icon 🗾 from <u>Positions</u> section:

|    |                        | -                       |            |                          |                                  |
|----|------------------------|-------------------------|------------|--------------------------|----------------------------------|
| Cu | irrent accounts 8,01 % |                         |            | СНЕ                      | 255.491,55                       |
| -  | EUR 3,60 %             |                         |            | CHF                      | 114.772,40                       |
| >  | Account number         | Type<br>CURRENT ACCOUNT | Maturity _ | Amount<br>EUR 117.462,29 | Valuation amount SCHF 114.772,40 |
|    | Portfolio              |                         |            |                          |                                  |

#### First select your debit account:

| OVERVIEW              | NEW                   | BENEFICIARIES   | STANDING ORDERS |           |                                       |                               |
|-----------------------|-----------------------|-----------------|-----------------|-----------|---------------------------------------|-------------------------------|
|                       |                       | 1<br>Order data |                 | 2<br>Cont | rol                                   | Order confirmation            |
| NEW PA<br>1/3         | YMENT                 |                 |                 |           |                                       |                               |
| DEBIT A     Portfolio | ACCOUN                | T               |                 |           | Debit account *                       |                               |
| PAYME                 | NT TYPE               |                 |                 |           | CH27 0862<br>CURRENT ACC<br>CH54 0862 | EUR 117.462.29                |
| Payment<br>Select     | : type *<br>a payment | type            | $\sim$          | OR        | CURRENT ACC                           | USD 5.910,40<br>CHF 81.259,68 |
|                       |                       |                 |                 |           | CH97.0862                             |                               |

## You then have to select your payment type:

## PAYMENT TYPE

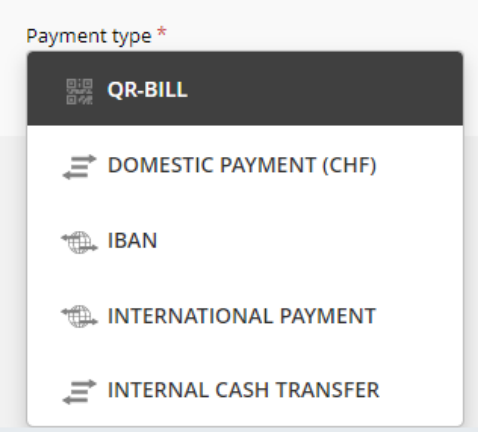

5 types of payment are available:

- <u>QR-bill</u> : for CHF payment using Swiss QR
- <u>Domestic payment (CHF)</u> : for payment in CHF (without Swiss QR)
- IBAN . for international payment using IBAN number

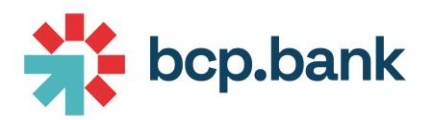

- <u>International</u>: for international payment without IBAN number
- Internal cash transfer : for internal payment between two accounts

## Transfer types

### QR-bill

Enter account number (IBAN) then click validate:

| PAYMENT TYPE   |          |  |
|----------------|----------|--|
| Payment type * | <b></b>  |  |
| BENEFICIARY    |          |  |
| СН56           | ×        |  |
|                |          |  |
|                | Validate |  |

Enter amount and other optional fields:

| PAYMENT DET/      | AILS       |                    |                    |                |  |  |
|-------------------|------------|--------------------|--------------------|----------------|--|--|
|                   |            |                    | Single payment     | Standing order |  |  |
| Currency *<br>CHF | Amount * 😮 | Execution date * ? | Reason for payment | : 📀            |  |  |
| Costs and inst    | ructions   |                    |                    |                |  |  |
| Accounting        |            |                    |                    |                |  |  |
| Booking text 😗    |            |                    |                    |                |  |  |

Once all fields are filled, you can <u>Validate the payment</u>.

#### Scan a QR-bill

Please note that you can also scan a QR-bill. To do so, do not select any Payment type but click on "Scan a QR" bill instead.

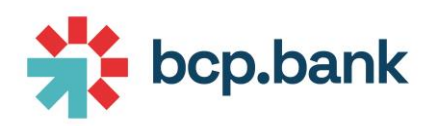

| PAYMENT TYPE          |        |    |
|-----------------------|--------|----|
| Payment type *        |        |    |
| Select a payment type | $\sim$ | OR |

If you are on the mobile app, you will be able to scan directly with the camera.

If you are on web, you will be asked to open your mobile app to scan the QR code. This will be only possible if you have enrolled your mobile beforehand.

Domestic payment (CHF)

Enter account number (IBAN) then click validate:

| PAYMENT TYPE                          |   |          |
|---------------------------------------|---|----------|
| Payment type * DOMESTIC PAYMENT (CHF) | Ø |          |
| BENEFICIARY                           |   |          |
| Account *                             | × | Validate |
| cibo                                  | ~ |          |

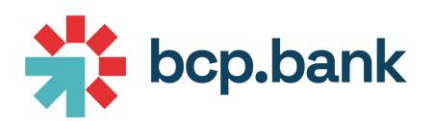

## Enter name, address and country:

| BENEFICIARY                     |                  |             |  |
|---------------------------------|------------------|-------------|--|
| Payment to                      |                  |             |  |
| Account number 🗹                |                  |             |  |
| СН56                            |                  |             |  |
| Name * 🕜                        |                  |             |  |
| john doe                        |                  |             |  |
| Address 😮                       |                  | Country     |  |
| street 123 Geneva               |                  | Switzerland |  |
| Bank                            |                  |             |  |
| Clearing number                 | Name             | Address     |  |
| 048358                          | CREDIT SUISSE AG |             |  |
| Save new beneficiary for future | e payments       |             |  |

## Enter amount and other optional fields:

| PAYMENT DETAI    | LS         |                    |                    |                |  |  |
|------------------|------------|--------------------|--------------------|----------------|--|--|
|                  |            |                    | Single payment     | Standing order |  |  |
| Currency *       | Amount * 😮 | Execution date * 😗 | Reason for payment | 0              |  |  |
| CHF              | 10         | 04/08/23           |                    |                |  |  |
| Costs and instru | uctions    |                    |                    |                |  |  |
| Accounting       |            |                    |                    |                |  |  |

Once all fields are filled, you can <u>Validate the payment</u>.

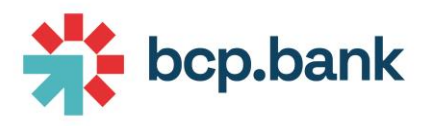

## IBAN

Enter IBAN in "Account field" then click Validate:

| PAYMENT TYPE             |   |          |
|--------------------------|---|----------|
| Payment type *           |   |          |
| BENEFICIARY<br>Account * |   |          |
| GB79 I 44                | × | Validate |

## The beneficiary bank is automatically filled:

| Name * 😮  |               |                 |                |
|-----------|---------------|-----------------|----------------|
| Address 🕐 |               | Country         |                |
|           |               |                 |                |
| Bank      |               |                 |                |
| BIC       | Name          | Address         | Country        |
| MIDLGB22  | HSBC BANK PLC | 8 CANADA SQUARE | United Kingdom |

## Enter name and address of the creditor:

| Name * 🕜<br>John Doe        |                       |                            |                           |
|-----------------------------|-----------------------|----------------------------|---------------------------|
| Address 📀<br>Rue 123 Geneva |                       | Country<br>Switzerland     | ~                         |
| BIC<br>MIDLGB22             | Name<br>HSBC BANK PLC | Address<br>8 CANADA SQUARE | Country<br>United Kingdom |

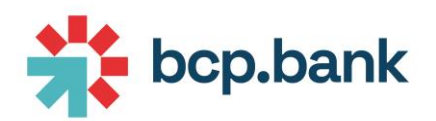

## Enter other mandatory information (amount), and optional fields:

| PAYMENT DET     | AILS       |                    |                   |                |                      |        |
|-----------------|------------|--------------------|-------------------|----------------|----------------------|--------|
|                 |            |                    | Single payment    | Standing order |                      |        |
| Currency *      | Amount * 🔇 | Execution date * 📀 | Reason for paymer | nt 🕜           | Purpose *            |        |
| EUR             | 1          | 07/08/23           |                   |                | No document attached | $\sim$ |
| Costs and ins   | tructions  |                    |                   |                |                      |        |
| Costs *         |            |                    |                   | Instructions 😮 |                      |        |
| Costs are share | d          |                    | $\sim$            |                |                      |        |
|                 |            |                    |                   |                |                      |        |
| Accounting      |            |                    |                   |                |                      |        |
| Booking text 📀  |            |                    |                   |                |                      |        |
|                 |            |                    |                   |                |                      |        |

## Once all fields are filled, you can <u>Validate the payment</u>.

#### International

The procedure is the same than <u>IBAN</u> except the fact that you need to select the beneficiary bank by yourself (because you filled an account number that is not an IBAN):

#### BENEFICIARY

| Payment to           |         |
|----------------------|---------|
| Account number 🗹     |         |
| 123456789            |         |
| Name * 📀             |         |
|                      |         |
| Address 🥝            | Country |
|                      | ×       |
| Bank Q               |         |
| BIC * Account number |         |
|                      |         |

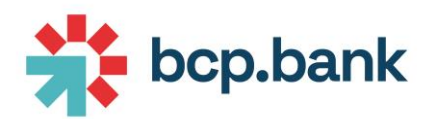

| To do this, click on ${}^{\bigcirc}$ icon, and search the beneficiary bank by name or BIC code. |
|-------------------------------------------------------------------------------------------------|
| Once selected, just click on it:                                                                |

| ×                         |                  | Benel                               | iciary's bank search                 |            | ×               |
|---------------------------|------------------|-------------------------------------|--------------------------------------|------------|-----------------|
| Beneficiary's hank search | Name<br>bradesco |                                     |                                      |            |                 |
| beneneury a bunk acuren   | Country          |                                     |                                      |            |                 |
| Name                      |                  |                                     |                                      |            | ~               |
|                           | Clearing number  |                                     | BIC                                  |            |                 |
| Country                   | Address          |                                     |                                      |            |                 |
|                           | BIC              | Name                                | Address                              | Country    | Clearing number |
| Clearing number Bic       | BCBBBRPRBLN      | BANCO BRADESCO SA (FORMERLY KIRTON  | EDIFICIO LAMINA FLOOR 1 CURITIBA     | Brazil     |                 |
|                           | BCBBBRPRNET      | BANCO BRADESCO SA (FORMERLY KIRTON  | EDIFICIO LAMINA FLOOR 1 CURITIBA     | Brazil     |                 |
| Address                   | BBDEBRSPBNU      | BANCO BRADESCO S.A.                 | VILA YARA CIDADE DE DEUS S/N OSASCO  | Brazil     |                 |
|                           | BESPLULLXXX      | BANCO BRADESCO EUROPA S.A.          | 16 BOULEVARD ROYAL                   | Luxembourg |                 |
|                           | BMSPLULLX00      | BANCO BRADESCO LUXEMBOURG S.A. (FOR | 34 AVENUE DE LA LIBERTE              | Luxembourg |                 |
|                           | BBDCBR51X00      | BRADESCO S.A. CTVM                  | AV. PAULISTA 1.450 FLOOR 7 SAO PAULO | Brazil     |                 |
| Search Cancel             | Search           |                                     |                                      |            | Cancel          |

Once all fields are filled, you can <u>Validate the payment</u>.

## Internal cash transfer

Select the credit account, currency and amount:

#### PAYMENT TYPE

| Payment type *                  | SH TRANSFER 🛛 🗹 |                    |                    |                |  |  |
|---------------------------------|-----------------|--------------------|--------------------|----------------|--|--|
| BENEFICIARY<br>Credit account * |                 |                    |                    |                |  |  |
| 10 .100.USD                     |                 |                    | 50 5.910,40 🔍      |                |  |  |
| PAYMENT DETAILS                 | ;               |                    | Single payment     | Standing order |  |  |
| Currency *                      | Amount * 😢      | Execution date * ? | Reason for payment | 0              |  |  |
| Costs and instruct              | ions            |                    |                    |                |  |  |
| Instructions 🛿                  |                 |                    |                    |                |  |  |
| Accounting                      |                 |                    |                    |                |  |  |
| Booking text 💡                  |                 |                    |                    |                |  |  |

Other fields are optional.

Once all fields are filled, you can <u>Validate the payment</u>.

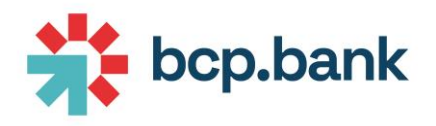

### Validate the payment

Before validating the payment, please note that:

- Optional field "Reason for payment" will be displayed on your transaction advice and transmit to your beneficiary
- Optional text "Booking text" will be displayed on your transaction advice and account statement

Once all fields have been entered in screen "1/ Order data", click on Next:

| 0<br>Order data                      | 2<br>Control | Order confirmation |
|--------------------------------------|--------------|--------------------|
| NEW PAYMENT                          |              | Next               |
| Click on "Submit":                   |              |                    |
| Order data                           | Control      | Order confirmation |
| NEW PAYMENT                          |              | Previous Submit    |
| + PAYMENT DETAILS                    |              |                    |
| RESTRICTIONS OVERVIEW / ORDER DETAIL |              |                    |
| Order successfully checked           |              |                    |

## Your order is successfully submitted:

| <b>.</b>                                                                                  | <b>⊘</b>                  | 3                  |
|-------------------------------------------------------------------------------------------|---------------------------|--------------------|
| Order data                                                                                | Control                   | Order confirmation |
| NEW PAYMENT<br>3/3                                                                        |                           | New payment +      |
| ORDER CONFIRMATION<br>Your order has been accepted. If the balance is sufficient, it will | be executed the 04/08/23. |                    |
| + PAYMENT DETAILS                                                                         |                           |                    |
| RESTRICTIONS OVERVIEW / ORDER DETAIL                                                      |                           |                    |

Order will be executed manually by BCP back office following the conditions described in the EBanking conditions.

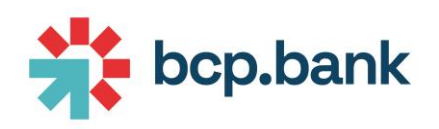

You can click on icon + **PAYMENT DETAILS** to see order detail:

| NEW PAYMENT<br>3/3                                                               |                                                                                                    |                              |                    |                                            |  | New payment +  |
|----------------------------------------------------------------------------------|----------------------------------------------------------------------------------------------------|------------------------------|--------------------|--------------------------------------------|--|----------------|
| (i) ORDER CO<br>Your order h                                                     | ORDER CONFIRMATION<br>Your order has been accepted. If the balance is sufficient, it will be executed the 04/08/23. |                              |                    |                                            |  |                |
| — PAYMENT DETAILS                                                                |                                                                                                    |                              |                    |                                            |  |                |
| <ul> <li>DEBIT ACCOUN</li> <li>Portfolio</li> <li>10.</li> </ul>                 | т                                                                                                    |                              |                    | Debit account *<br>CH27<br>CURRENT ACCOUNT |  | EUR 117.462,29 |
| PAYMENT TYPE     Payment typ     iNTERNAL                                        | e*<br>CASH TRANSFER                                                                                                 |                              |                    |                                            |  |                |
| BENEFICIARY     Credit account     CH54     CURRENT ACCOUNT     10     0.100.USB | 5                                                                                                    |                              | USD 5.910,40       |                                            |  |                |
| PAYMENT DETA                                                                     | ILS                                                                                                    |                              | Single payment     | Standing order                             |  |                |
| Currency *<br>EUR                                                                | Amount<br>10,00                                                                                                    | Execution date *<br>04/08/23 | Reason for payment |                                            |  |                |

#### Attach documents

If you need to attach some documents to your payments (justification, ...), please use the following option when inputting currency and amount:

| PAYMENT DETAILS   | S                |                        |                    |      |             |                |                       |      |
|-------------------|------------------|------------------------|--------------------|------|-------------|----------------|-----------------------|------|
|                   |                  |                        |                    | Sin  | gle payment | Standing order |                       |      |
| Currency *        | Amount * 🥑 🛛 🛛 🛛 | Execution date * 🥑 🛛 R | ason for payment 🍘 |      |             |                | <br>Purpose *         |      |
| EUR               |                  | 07/08/23               |                    |      |             |                | <br>Document attached |      |
| Costs and instruc | tions            |                        |                    |      |             |                | No document attached  |      |
| Carte \$          |                  |                        |                    |      |             | Instructions 🙆 |                       |      |
|                   |                  |                        |                    |      |             |                |                       |      |
| Fill all oth      | ner fields a     | and click c            | n                  | Next | :           |                |                       |      |
|                   |                  |                        |                    |      |             |                |                       |      |
| NEW PAYME         | ENT              |                        |                    |      |             |                |                       | Next |

The following screen will appear, indicating you that you'll have to upload document(s) in the following

| so | reen. Click on        | Submit                     | : |  |  |     |       |        |
|----|-----------------------|----------------------------|---|--|--|-----|-------|--------|
|    | NEW PAYMENT           |                            |   |  |  | Pre | vious | Submit |
| +  | PAYMENT DETAILS       |                            |   |  |  |     |       |        |
|    | RESTRICTIONS OVERVIEW | / ORDER DETAIL             |   |  |  |     |       |        |
|    | A document will be a  | dded at order transmission |   |  |  |     |       |        |
|    |                       |                            |   |  |  |     |       |        |

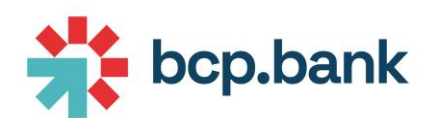

Upload your document(s) in the following area (you can drag&drop them, or click to upload):

| NEW PAYMENT<br>3/4                                        |       |      |
|-----------------------------------------------------------|-------|------|
| RESTRICTIONS OVERVIEW / ORDER DETAIL / RESTRICTION DETAIL | Keset | Save |
| N2001.Disclaimer                                          |       |      |
| АТКОНИТ                                                   |       |      |
| Drag & drop here, or click to upload                      |       |      |

#### Document(s) are listed at the bottom of the window:

| NEW PAYMENT<br>3/4                                        |         |      |
|-----------------------------------------------------------|---------|------|
| RESTRICTIONS OVERVIEW / ORDER DETAIL / RESTRICTION DETAIL | 🔦 Reset | Save |
| () NZ001.Disclaimer                                       |         |      |
| ATMONINT                                                  |         |      |
| Drag & drap here, or click to upload                      |         |      |
| a pdf-test.pdf                                            |         | ×    |

Click on 📄 Save to create the order:

## Order confirmation is displayed:

| NEW PAYMENT<br>4/4                                                                                                  | New payment + |  |  |  |  |
|----------------------------------------------------------------------------------------------------|---------------|--|--|--|--|
| ORDER CONFIRMATION<br>Your order has been accepted. If the balance is sufficient, it will be executed the 07/08/23. |               |  |  |  |  |
| + PAYMENT DETAILS                                                                                                   |               |  |  |  |  |

## Display pending orders

## Click on payments widget, then on the account of the order:

| OVERVIEW          | NEW          | BENEFICIARIES STA     |                 | FROM                                   | [     | ] то                  |    | ++++       |
|-------------------|--------------|-----------------------|-----------------|----------------------------------------|-------|-----------------------|----|------------|
| PORTFOLIO         | 1.41-4007    | ~                     |                 |                                        |       |                       |    |            |
| Payment history i | is available | for the last 90 days. |                 |                                        |       |                       |    | <b>0</b> 2 |
| CH27<br>CURREN    |              | UNT                   | CURRENCY<br>EUR | 7 0 0<br>PENDING NOT EXECUTED EXECUTED |       |                       |    |            |
| Date 🔺            | Type         | Beneficiary           | Account         | Booking text                           | Curr. | Amount                | s. |            |
| 13/07/23          | -            | 107                   | SI56            |                                        | EUR   | 45,00                 | ۲  | Ð          |
| 18/07/23          | ÷.           | 1007                  | ES79            |                                        | EUR   | 130 <mark>,0</mark> 0 | •  | $\odot$    |
| 18/07/23          | -            | NEW 7837 3            | SK89            |                                        | EUR   | 99,00                 | ٠  | $\oplus$   |
| 21/07/23          | •            | Distance on Print     | FR76            | Autor 's obtiden des Aurge News        | EUR   | 125,00                | •  | $\odot$    |
| 24/07/23          | ·@.          | parts stated          | FR76            | a trailer avec efficacter              | EUR   | 127,00                | ٠  | $\oplus$   |
| 04/08/23          | ≓            | 15.414057,0           | CH54            |                                        | EUR   | 10,00                 | •  | ⊕          |
| 07/08/23          | -            | 2046-008              | GB79            |                                        | EUR   | 10,00                 | •  | $\odot$    |

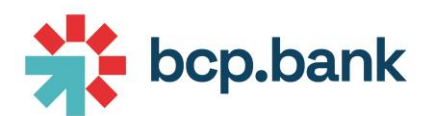

## If you hover your mouse on $\bigcirc$ icon, you'll see order status:

| Curr. | Amount S.  |  |
|-------|------------|--|
| EUR   | Processing |  |

Click on icon, then + PAYMENT DETAILS to show order detail:

| PAYMENT           07/08/23         EUR         45         I test |                                                |   |
|------------------------------------------------------------------|------------------------------------------------|---|
| - PAYMENT DETAILS                                                |                                                | î |
| DEBIT ACCOUNT     Portfolio                                      | Debit account *<br>CH27<br>CURRENT ACCOUNT EUR |   |
| Payment type *                                                   |                                                |   |
| BENEFICIARY                                                      |                                                |   |
| Payment to                                                       |                                                |   |
| Account number<br>SI56                                           |                                                |   |
| Name *                                                           |                                                |   |
| test                                                             |                                                |   |
| Address<br>adre                                                  | Country<br>Slovakia                            |   |

## Multiple signatories

## Display orders to be signed

In case of payments requiring a double signature, the first user place the order, then the second user has to sign the order (4 eyes principle).

| PAYMENTS |            |             |
|----------|------------|-------------|
| 17       | <b>©</b> 2 | $\boxtimes$ |
| PENDING  | TO CHECK   | NOTES       |
| 15/06/23 | СНГ        | 10,00 😐     |
| 16/06/23 | CHF        | 10,00 😑     |
| 30/06/23 | CHF        | 10,00 😐     |
| 30/06/23 | CHF        | 50,00 😑     |
| 30/06/23 | CHF        | 40,00 🔶     |

Orders to be signed are notified using the "TO CHECK" icon of the widget:

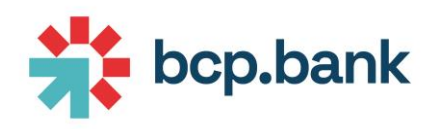

On the summary page, click on <sup>1</sup> icon on the upper right corner:

#### PORTFOLIO $\sim$ **O**<sup>2</sup> Payment history is available for the last 90 days. $\bigcirc$ CURRENCY 7 CH27 CURRENT ACCOUNT EUR PENDING CURRENCY $\bigcirc$ 2 $\bigcirc$ CH54 CURRENT ACCOUNT PENDING NOT EXECUTED EXECUTED СН81 CURRENCY 8 0 (11) CURRENT ACCOUNT CHF NOT EXECUTED EXECUTED PENDING $\bigcirc$ $\bigcirc$ CURRENCY CH97 CURRENT ACCOUNT XAU

## You will be redirected to the following screen:

| PAY | PAYMENTS CHECK |             |      |                 |                                 |              |       |        |    |   |
|-----|----------------|-------------|------|-----------------|---------------------------------|--------------|-------|--------|----|---|
| :=  | Date 🔺         | Portfolio   | Туре | Beneficiary     | Account                         | Booking text | Curr. | Amount | s. |   |
|     | 18/07/23       | 15.414857,3 | ÷.   | NEW 7817 5      | \$489 Total 0000 0000 1234 5671 |              | EUR   | 99,00  | •  | ۲ |
|     | 18/07/23       | 15.414037_3 | *    | NO COMMENT 1EUT | 80184288113112140788            |              | USD   | 55,00  | •  | ⇔ |
|     |                |             |      |                 |                                 |              |       |        |    |   |
|     |                |             |      |                 |                                 |              |       |        |    |   |

#### Sign an order

Select the payment(s) you want to validate, then click

Validate selected

:

| PA | PAYMENTS CHECK |            |      |                 |                                |              |         |            |       |    |
|----|----------------|------------|------|-----------------|--------------------------------|--------------|---------|------------|-------|----|
| := | Date 🔺         | Portfolio  | Туре | Beneficiary     | Account                        | Booking text | Curr.   | Amount     | S.    |    |
|    | 18/07/23       | 11.41407.3 | ¢    | NEW 7817 5      | \$488 7500 0000 0000 1204 5671 |              | EUR     | 99,00      | •     | ⇔  |
|    | 18/07/23       | 10.41407.3 | •    | NO COMMENT TEST | ACC 4 1208 1110 1123 4167 88   |              | USD     | 55,00      | •     | ⇔  |
|    |                |            |      |                 |                                | Reject so    | elected | Validate s | elect | ed |

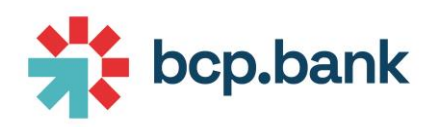

|                                                                                                    | xt signatory), the  | n click | Validat |
|----------------------------------------------------------------------------------------------------|---------------------|---------|---------|
| <u>***</u>                                                                                                    |                     |         |         |
|                                                                                                    |                     |         |         |
| You are going to validate the selected payment(s). Do you want t                                                                                                    | o continue?         |         |         |
|                                                                                                    |                     |         |         |
| Comment                                                                                                    |                     |         |         |
| my comment for next signatory                                                                                                    |                     |         |         |
|                                                                                                    |                     |         |         |
| Validate Cancel                                                                                                    |                     |         |         |
|                                                                                                    |                     |         |         |
|                                                                                                    |                     |         |         |
|                                                                                                    |                     |         |         |
|                                                                                                    |                     |         |         |
| r the physical taken (or applicative taken) in "Code                                                                                                    | o" field then clic  | Vali    | idate   |
| r the physical token (or applicative token) in "Code                                                                                                    | e" field, then clic | k Val   | idate   |
| r the physical token (or applicative token) in "Code                                                                                                    | e" field, then clic | k Val   | idate   |
| r the physical token (or applicative token) in "Code                                                                                                    | e" field, then clic | k Vali  | idate   |
| r the physical token (or applicative token) in "Code<br>to a provide the selected payment(s). Do you want to continue?                                                                                                    | e" field, then clic | k Vali  | idate   |
| r the physical token (or applicative token) in "Code<br>You are going to validate the selected payment(s). Do you want to continue?                                                                                                    | e" field, then clic | k Vali  | idate   |
| r the physical token (or applicative token) in "Code<br>You are going to validate the selected payment(s). Do you want to continue?<br><u>Comment</u>                                                                                             | e" field, then clic | k Vali  | idate   |
| r the physical token (or applicative token) in "Code<br>You are going to validate the selected payment(s). Do you want to continue?<br>Comment<br>my comment for next signatory                                                                   | 2" field, then clic | k Vali  | idate   |
| r the physical token (or applicative token) in "Code<br>You are going to validate the selected payment(s). Do you want to continue?<br><u>Comment</u><br>my comment for next signatory<br>Enter the token displayed on your mobile application    | e" field, then clic | k Vali  | idate   |
| r the physical token (or applicative token) in "Code<br>You are going to validate the selected payment(s). Do you want to continue?<br>Comment<br>my comment for next signatory<br>Enter the token displayed on your mobile application<br>Code * | e" field, then clic | k Vali  | idate   |
| r the physical token (or applicative token) in "Code<br>You are going to validate the selected payment(s). Do you want to continue?<br>Comment<br>my comment for next signatory<br>Enter the token displayed on your mobile application<br>Code * | e" field, then clic | k Vali  | idate   |
| r the physical token (or applicative token) in "Code<br>With the selected payment(s). Do you want to continue?<br>Comment<br>my comment for next signatory<br>Enter the token displayed on your mobile application<br>Code *                      | e" field, then clic | k Vali  | idate   |

#### Beneficiaries

#### Save a new beneficiary

Each time you enter a transfer order, the payee could be saved in a list where it will be available for future payments by checking the following checkbox:

## Save new beneficiary for future payments

## The saved payees can be found under "Beneficiaries" tab of <u>Payments</u> section:

| PAYMENT   | s           |               |                 |  |  |  | Ŧ | (iii) | PORTFOLIO | DATE<br>04/08/23 | 9 |
|-----------|-------------|---------------|-----------------|--|--|--|---|-------|-----------|------------------|---|
| OVERVIEW  | NEW         | BENEFICIARIES | STANDING ORDERS |  |  |  |   | FROM  |           | то               |   |
| PORTFOLIO | 15.414007.) | ×             |                 |  |  |  |   |       |           |                  |   |

:

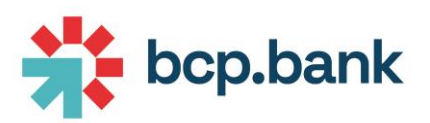

Start a new payment from a saved beneficiary

## You need to go to beneficiary page:

| OVERVIE   | w      | NEW BENEFICIARIES | STANDING ORDERS |                                              |           |           |  |  |  |
|-----------|--------|-------------------|-----------------|----------------------------------------------|-----------|-----------|--|--|--|
| PORTFOLIO |        |                   |                 |                                              |           |           |  |  |  |
| CON       | IFIRMI | ED BENEFICIARIES  |                 | Filter by beneficiary name, IBAN, account n° |           |           |  |  |  |
| :=        | Туре   | Beneficiary       |                 | Account                                      |           |           |  |  |  |
|           | Ť.     | 186.9010          |                 | 0.488-0076-4127-1222-1288-2                  | $\ominus$ | $\otimes$ |  |  |  |
|           | ŧ      | 186.9010          |                 | CHAP 2002 0103 1024 4000 4                   | $\ominus$ | $\otimes$ |  |  |  |
|           | ₽      | AMBOURDU.         |                 | 1240278                                      | $\ominus$ | $\otimes$ |  |  |  |
|           | ₽      | PROMENT TO NAME   |                 | CH28-1882 IP-14 (219-2008) 5                 |           | $\otimes$ |  |  |  |
|           |        |                   |                 |                                              |           |           |  |  |  |

## Click on $\bigoplus$ icon for the selected payee:

| Execute a new payment | $\bigcirc$ | $\otimes$ |
|-----------------------|------------|-----------|
|-----------------------|------------|-----------|

The page for entering a new payment order will automatically open with the beneficiary's information already filled.

To continue, you need to complete the debit account, amount and currency data of the new order.

## Delete a saved beneficiary

You need to go to beneficiary page:

| OVERVIE | W     | NEW BENEFICIARIES | STANDING ORDERS |                              |                                     |             |
|---------|-------|-------------------|-----------------|------------------------------|-------------------------------------|-------------|
| PORTFOL | .10   |                   |                 |                              |                                     |             |
| CON     | FIRMI | ED BENEFICIARIES  |                 |                              | Filter by beneficiary name, IBAN, a | ccount n° Q |
| :=      | Туре  | Beneficiary       |                 | Account                      |                                     |             |
|         | Ę     | 186.9010          |                 | 0.488-0076-4127-1222-1288-2  | $\oplus$                            | $\otimes$   |
|         | ₽     | 186.9010          |                 | Croit 2002 0125 1524 4000 4  | $\ominus$                           | $\otimes$   |
|         | ₽     | AMBOURDU.         |                 | 122408788                    | $\ominus$                           | $\otimes$   |
|         | ₽     | Persent To seek   |                 | CH20-0002-01104 (2110-0000-0 | $\oplus$                            | $\otimes$   |

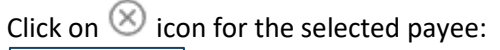

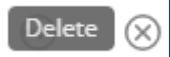

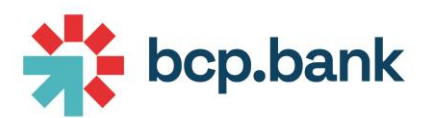

| Confirm the beneficiary deletion by clicking on                                | Yes                             | : |
|--------------------------------------------------------------------------------|---------------------------------|---|
| **                                                                             |                                 | × |
| You are about to <b>delete 1 beneficiary</b> o<br>Are you sure you want to pro | of your contact list.<br>oceed? |   |
| Yes                                                                            | No                              |   |

#### Standing order

In this section, you can see all standing orders (recurrent payment orders) with validity date, type of order, beneficiary and amount:

| OVERVIEW       | NEW BENE  | FICIARIES | STANDING ORDER | 25         | FROM                                 |       | то     |    |   |  |  |
|----------------|-----------|-----------|----------------|------------|--------------------------------------|-------|--------|----|---|--|--|
| PORTFOLIO 10.  |           |           |                |            |                                      |       |        |    |   |  |  |
| CH27<br>CURREN | T ACCOUNT |           | CURI<br>EU     | RENCY<br>R | 2<br>TOTAL                           |       |        |    |   |  |  |
| Valid from 🔻   | Valid to  | Туре      | Beneficiary    | Account    | Booking text                         | Curr. | Amount | s. |   |  |  |
| 26/07/23       | 26/08/23  | ¢         | -845 (80) (1)  | FR76       | -104.000                             | EUR   | 22,00  | •  | € |  |  |
| 24/07/23       |           | ⊕.        | DAMES DELFHING | FR76       | Autor is utilation des champs libres | EUR   | 125,00 | ٠  | ⊕ |  |  |

If you hover your mouse on  $\bullet$  icon, you can see the status:

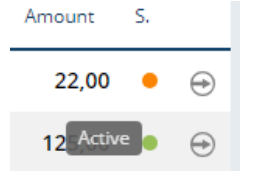

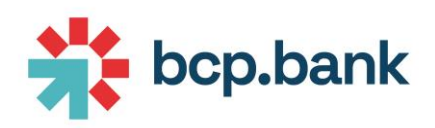

Click on icon, then + PAYMENT DETAILS to show the payment details:

| IC PAYMENT<br>07/08/23   EUR 45   test |                                            |     |
|----------------------------------------|--------------------------------------------|-----|
| - PAYMENT DETAILS                      |                                            | î   |
| Portfolio                              | Debit account *<br>CH27<br>CURRENT ACCOUNT | EUR |
| Payment TYPE Payment type * IBAN       |                                            |     |
| BENEFICIARY                            |                                            |     |
| Payment to                             |                                            |     |
| Account number<br>SI56                 |                                            |     |
| Name *<br>test                         |                                            |     |
| Address<br>adre                        | Country<br>Slovakia                        |     |

## Securities

## Widget

The widget displays the following information:

- Number of orders not yet executed
- Number of orders for which cancellation has been requested but not yet done
- The last order placed, as long as they are not expired

| SECUR    | ITIES                |                         |         |
|----------|----------------------|-------------------------|---------|
|          | 34                   | 0                       |         |
|          | PENDING<br>EXECUTION | PENDING<br>CANCELLATION |         |
| 20/02/24 | 1.2 SIEMENS 26       |                         | 3.000 🔋 |

## Main area

Orderbook

All orders placed are visible in the Orderbook:

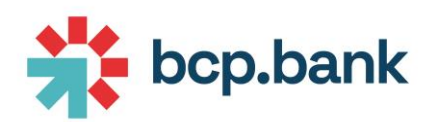

The "Pending" tab displays all valid orders not yet executed:

| SECURITIES |                     |                   |         |            |          |        |              |                  | T L        | PORTFOL    | IO DATE 16/02/24 | 9             |
|------------|---------------------|-------------------|---------|------------|----------|--------|--------------|------------------|------------|------------|------------------|---------------|
| ORDER BOOK | SINGLE ORDER        |                   |         |            |          |        |              |                  |            |            |                  |               |
| PORTFOLIO  |                     | Pending Blocked   | History |            |          |        |              |                  |            |            | ×                | 16<br>results |
|            | STATUS              | SECURITY NAME     | ACTION  | ORDER TYPE | QUANTITY | AMOUNT | ORIGINAL CCY | LAST UPDATE ON * | VALID FROM | VALID TO   | PORTFOLIO        |               |
| 1          | S Pending execution | 1.2 SIEMENS 26    | Buy     | Quantity   | 3,000    |        |              | 15/02/2024       | 15/02/2024 | 20/02/2024 | 100              | *             |
| 1          | S Pending execution | JOHNSON & JOHNSON | Buy     | Quantity   | 2        |        |              | 02/02/2024       | 02/02/2024 | 07/02/2024 | 100              |               |
|            | S Pending execution | RYANAIR HOLDINGS  | Buy     | Quantity   | 2        |        |              | 02/02/2024       | 02/02/2024 | 07/02/2024 | 1.000            |               |
| :          | S Pending execution | JOHNSON & JOHNSON | Buy     | Quantity   | 5        |        |              | 02/02/2024       | 02/02/2024 | 07/02/2024 |                  |               |
| :          | S Pending execution | MICROSOFT         | Buy     | Quantity   | 5        |        |              | 02/02/2024       | 02/02/2024 | 07/02/2024 | 1.0              |               |
| ÷          | S Pending execution | MICROSOFT         | Buy     | Quantity   | 1        |        |              | 22/12/2023       | 22/12/2023 | 28/12/2023 | 1.00             |               |
|            | -                   |                   |         |            |          |        |              |                  |            |            |                  |               |

By clicking on the menu on the left side on each line, there is the option to:

- See the order details and modify the order
- Get the suitability letter
- Cancel the order

| :            | \$          |
|--------------|-------------|
| Details      | 1           |
| Get suitabil | lity letter |
| Cancel       |             |

The "Blocked" tab displays all orders which were not successfully placed because of a blocking error.

#### SECURITIES

| ORDER BOOK | SINGLE ORDER |                   |                 |            |          |        |
|------------|--------------|-------------------|-----------------|------------|----------|--------|
| PORTFOLIO  |              | Pending           | Blocked History |            |          |        |
|            | STATUS       | SECURITY NAME     | ACTION          | ORDER TYPE | QUANTITY | AMOUNT |
| :          | S Error      | GOLDB 12.5KG/999. | 9 Buy           | Quantity   | 5        |        |

There is the possibility to open the order details or cancel the order.

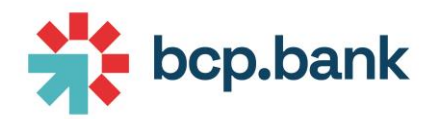

| :       |   |
|---------|---|
| Details |   |
| Cancel  |   |
| Cancel  | _ |

If you open the Details of a blocked order, you should find a description of the blocking error and delete or edit you order. If you need more explanations on the error, please contact your Manager.

| SINGLE ORDER - Details<br>Status: ERROR                                                                                                    | ×  |
|----------------------------------------------------------------------------------------------------|----|
| + ORDER SUMMARY                                                                                                    |    |
| + ORDER PROPERTIES                                                                                                    |    |
| + ESTIMATED FEES                                                                                                    |    |
| Second Second |    |
| III     Delete order     >>     Place order      Request Cancellation     Image: Cancellation                                                                                                    | er |

The "History" tab gives an overview of all orders placed for a given time range with different status such as Expired, Cancelled or Executed.

| SECURITIES                          |                                          |                                        |                                   |          |              |                                              | F (2)                                  | PORTFOL                              | DATE<br>16/02/24 | 9             |
|-------------------------------------|------------------------------------------|----------------------------------------|-----------------------------------|----------|--------------|----------------------------------------------|----------------------------------------|--------------------------------------|------------------|---------------|
| ORDER BOOK SINGLE ORDER             |                                          |                                        |                                   |          |              |                                              |                                        |                                      |                  |               |
| PORTFOLIO                           | Pending Blocked                          | History                                | FROM<br>18/11/202                 | 23       |              | To<br>day/month/ye                           | ear                                    |                                      |                  | 24<br>results |
|                                     |                                          |                                        |                                   |          |              |                                              |                                        |                                      |                  |               |
| STATUS                              | SECURITY NAME                            | ACTION ORDER                           | TYPE QUANTITY                     | AMOUNT 0 | ORIGINAL CCY | LAST UPDATE ON *                             | VALID FROM                             | VALID TO                             | PORTFOLIO        |               |
| STATUS<br>: S Executed              | SECURITY NAME                            | ACTION ORDER                           | type QUANTITY                     | AMOUNT O | ORIGINAL CCY | LAST UPDATE ON *                             | VALID FROM                             | VALID TO<br>20/02/2024               | PORTFOLIO        | -             |
| STATUS<br>S Executed<br>S Cancelled | SECURITY NAME<br>1.2 SIEMENS 26<br>APPLE | ACTION ORDER<br>Buy Quant<br>Buy Quant | type QUANTITY<br>ty 3,000<br>ty 0 | AMOUNT C | ORIGINAL CCY | LAST UPDATE ON *<br>16/02/2024<br>02/02/2024 | VALID FROM<br>15/02/2024<br>02/02/2024 | VALID TO<br>20/02/2024<br>07/02/2024 | PORTFOLIO        | Î             |

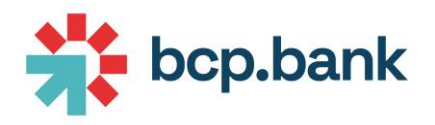

#### New order

Any order created or cancelled before 8:30 or after 18:00 CET will be deemed received by the Bank the next day that the Bank is open for business.

To place an order, please click on "Single order"

## SECURITIES

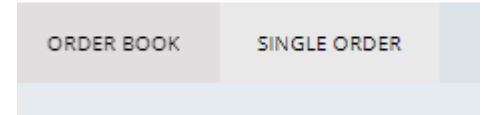

## or "S" icon if you are on Mobile:

| ≡ < secu                          | RITIES (S) 16/02/24 |
|-----------------------------------|---------------------|
| NEW ORDER<br>1/6                  | >                   |
| ORDER DATA                        |                     |
| Search                            |                     |
|                                   | ~                   |
| Security Name / ISIN              |                     |
| UBAM SICAV - GLOBAL HIC           | SH YIELD SOLUTI     |
| Action                            |                     |
| Buy                               | ~                   |
| Туре                              |                     |
| Quantity                          | $\sim$              |
| Cash Account                      |                     |
| current account<br>CHF 162.134,15 | ~                   |
| Value                             |                     |
| 0.001                             |                     |
| Weight                            |                     |
| 0                                 |                     |
| ASSET INFORMATION                 |                     |
| Currency                          |                     |
| :=                                | S                   |

You should enter the following information:

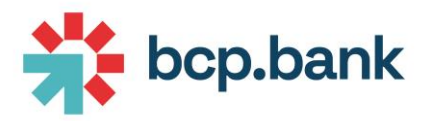

- Security name or ISIN
- Action: Buy/Sell
- Type: Quantity or Amount. Please note that in most of the cases, only trading in Quantity will be allowed.
- Cash Account: by default, the system will check the security's currency to select the corresponding cash account. You can select another account here.
- Value: Amount or Quantity of security to be placed
- Weight: weight corresponds to the percentage of the portfolio value for Buy orders and the percentage of the position for Sell orders. Weight and value are correlated, so as soon as you modify one of these fields, the other will be automatically updated.

Once done, click on Next. Then you can add select the order properties:

- Price conditions
- Additional conditions
- Validity dates

|                                                                                 |                                        | Data entry | Order properties | Simulation | Estimated fees                                   | Checking order | Confirmation  |            |
|---------------------------------------------------------------------------------|----------------------------------------|------------|------------------|------------|--------------------------------------------------|----------------|---------------|------------|
| × NEW 2/6                                                                       | ORDER                                  |            |                  |            |                                                  |                | Previous Next | Place orde |
| ORDER SUMN                                                                      | MARY                                   |            |                  |            |                                                  |                |               |            |
| ASSET INFOR                                                                     | MATION                                 |            |                  |            |                                                  |                |               |            |
| ORDER PR                                                                        | OPERTIES                               |            |                  |            |                                                  |                |               |            |
| ORDER PRO                                                                       | OPERTIES<br>OPERTIES<br>In the price * |            |                  |            | Price                                            |                |               |            |
| ORDER PRO                                                                       | OPERTIES                               |            |                  | × ~        | Price                                            |                |               |            |
| ORDER PRO<br>TRADE PRO<br>Condition on<br>Best<br>Additional co                 | OPERTIES<br>OPERTIES<br>a the price *  |            |                  | X V)       | Price<br>Price                                   |                |               |            |
| ORDER PRO<br>TRADE PRO<br>Condition on<br>Best<br>Additional co<br>Fill or kill | OPERTIES<br>OPERTIES<br>In the price * |            |                  | × ~        | Price<br>Price                                   |                |               |            |
| ORDER PRO<br>TRADE PRO<br>Condition on<br>Best<br>Additional co<br>Fill or kill | OPERTIES<br>DPERTIES<br>In the price * |            |                  | × ~        | Price<br>Price<br>Validity end date              |                |               |            |
| ORDER PRO<br>Condition on<br>Best<br>Additional co<br>Fill or kill<br>Minimum   | OPERTIES DPERTIES a the price *        |            |                  | × ~        | Price<br>Price<br>Veilidity end date<br>22/02/24 |                |               |            |

From this step, you have the option to:

- Click on Next to move to next steps
- Click on Place order to immediately place the order without navigating to remaining screens

| Previous | Next | 1 | Place order |
|----------|------|---|-------------|
|          |      |   |             |

If you click on Next, you will see the following screens:

- Simulation: displaying the amount placed in security' currency and in reference currency
- Estimated fees
- Checking order will inform you of any warning or restrictions if they exist.

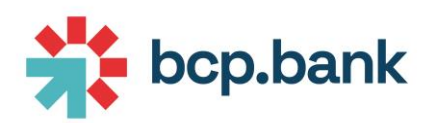

| Ŀ | ORDER BOOK           | SINGLE ORD | ER               |                 |                   |                    |                            |
|---|----------------------|------------|------------------|-----------------|-------------------|--------------------|----------------------------|
|   | _                    | Data entry | Order properties | Simulation      | Estimated fees    | Checking order     | Confirmation               |
|   | × N 5/               | EW ORDER   |                  |                 |                   | Pre                | vious Place order          |
|   | + ORDER S            | UMMARY     |                  |                 |                   |                    |                            |
|   | + ASSET IN           | FORMATION  |                  |                 |                   |                    |                            |
|   | + ORDER P            | ROPERTIES  |                  |                 |                   |                    |                            |
|   | + ESTIMAT            | ED FEES    |                  |                 |                   |                    |                            |
|   | RESTRI<br>O<br>Error | CTIONS O   | VERVIEW          | istrument (7.00 | 00) is not approp | riate to the clien | t 'product risk' classific |

Once the order is placed, you should see a confirmation that the order is successful.

|                              | Data entry        | Order properties      | Simulation | Estimated fees | Checking order | Confirmation |         |            |
|------------------------------|-------------------|-----------------------|------------|----------------|----------------|--------------|---------|------------|
| EW ORDER                     |                   |                       |            |                |                |              |         |            |
| Order successfully placed    |                   |                       |            |                |                |              |         |            |
| RDER SUMMARY                 |                   |                       |            |                |                |              |         |            |
| RDER PROPERTIES              |                   |                       |            |                |                |              |         |            |
| STIMATED FEES                |                   |                       |            |                |                |              |         |            |
| RESTRICTIONS OVER            | VIEW / RESTRICTIO | N DETAIL              |            |                |                |              | 🔦 Reset | <b>R</b> 5 |
| STATUS*<br>Accepted Rejected |                   | JUSTIFICATION MESSAGE |            |                |                |              |         |            |
|                              |                   |                       |            |                |                |              |         |            |
|                              |                   |                       |            |                |                |              |         |            |
| COMMENT                      |                   |                       |            |                |                |              |         |            |

## Conformity checks

Conformity checks should be accepted at the end of the order creation process when the order is placed or by clicking on the Order details of a pending order.

The steps are the following:

- Click on Accepted/Rejected
- Add a justification message or a comment (not mandatory)
- Click on Save

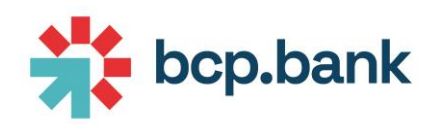

| SINGLE ORDER - Detai<br>Status: PENDING EXECUTIO | ls<br>N                     | ×              |
|--------------------------------------------------|-----------------------------|----------------|
| + ORDER SUMMARY                                  |                             |                |
| + ORDER PROPERTIES                               |                             |                |
| + ESTIMATED FEES                                 |                             |                |
| RESTRICTIONS OV                                  | ERVIEW / RESTRICTION DETAIL | 🔦 Reset 📑 Save |
| STATUS*<br>Accepted Rejected                     | JUSTIFICATION MESSAGE       |                |
| COMMENT                                          |                             |                |

## Forex

### Widget

The widget shows the latest forex orders with the minimal details such as currency pair, order type, currency and amount.

| FOREX    |         |         |     |     |
|----------|---------|---------|-----|-----|
| 10/02/24 | CHF/USD | FORWARD | CHF | 500 |
| -        | CHF/XAU | SPOT    | CHF | 0   |
| -        | EUR/CHF | SPOT    | EUR | 10  |
| 05/02/24 | CHF/EUR | FORWARD | CHF | 5   |
|          | CHF/EUR | SPOT    | CHF | 50  |
|          |         |         |     |     |

Main area

Orderbook

All orders placed are visible in the Orderbook:

The "Pending" tab displays all valid orders not yet executed:

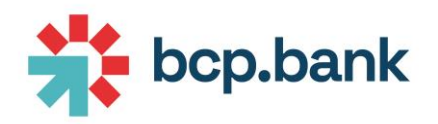

#### FOREX

| ORDER BO  | DK SINGLE ORDER |            |                                                                                                    |          |             |                 |         |               |                  |
|-----------|-----------------|------------|----------------------------------------------------------------------------------------------------|----------|-------------|-----------------|---------|---------------|------------------|
| PORTFOLIC | ю               | ¢          | Pending Blocked                                                                                                    | History  |             |                 |         |               |                  |
|           | STATUS          | ORDER TYPE | PORTFOLIO                                                                                                    | SELL CCY | SALE AMOUNT | PURCHASE AMOUNT | BUY CCY | MATURITY DATE | LAST UPDATE ON 🔻 |
| (†        | Processing      | Forward    | 1000                                                                                                    | CHF      | 500         | 577.01          | USD     | 10/02/2024    | 07/02/2024       |
| (†        | Processing      | Spot       | 1000                                                                                                    | XAU      | 0.345       | 560             | CHF     |               | 07/02/2024       |
| (†        | Processing      | Spot       | 1000                                                                                                    | CHF      | 9.71        | 10              | EUR     |               | 07/02/2024       |
| Ð         | Processing      | Forward    | And a second second sec | CHF      | 5           | 5.25            | EUR     | 05/02/2024    | 02/02/2024       |
| Ð         | Processing      | Spot       | 1000                                                                                                    | CHF      | 50          | 51.52           | EUR     |               | 02/02/2024       |

By clicking on the arrow on the left side on each line, there is the option to see the details of the order and modify or cancel it.

| l | forex detail     | STATUS     | ORDER TYPE |
|---|------------------|------------|------------|
|   | $( \mathbf{r} )$ | Processing | Forward    |
|   | Ð                | Processing | Spot       |

The "Blocked" tab displays all orders which were not successfully placed because of a blocking error.

If you open the details of a blocked order, you should find a description of the blocking error and you will be able to delete or edit you order. If you need more explanations on the error, please contact your Manager.

The "History" tab gives an overview of all orders placed for a given time range whether they are expired, cancelled or properly executed.

#### New order

Any order created or cancelled before 8:30 or after 17:30 CET will be deemed received by the Bank the next day that the Bank is open for business.

To place an order, please click on "Single order" :

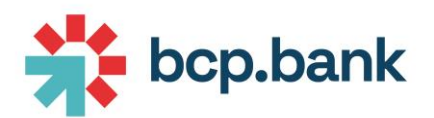

| Data entry     Order properties     Simulation     Ordering oder     Continuation       INTER ADDRER<br>100     INTER ADDRER     INTER ADDRER     INTER ADDRER     INTER ADDRER       Search     INTER ADDRER     INTER ADDRER     INTER ADDRER       Search     INTER ADDRER     INTER ADDRER       Spot     INTER ADDRER     INTER ADDRER       Spot     INTER ADDRER     INTER ADDRER       Chiff ISQ.154,15     INTER ADDRER     INTER ADDRER       Annote Isalia     Inter consider (statistic)     Annote Isalia                                                                                                    | ER BOOK SINGLE ORDER              |            |                            |             |                  |              |      |
|----------------------------------------------------------------------------------------------------|-----------------------------------|------------|----------------------------|-------------|------------------|--------------|------|
| NEW ORDER<br>155       ORDER DATA       Search       Type       Spot       Spot       Stat       O Stil       Bearch       CHI 162.134,15       Amount basil       Net oross rate (setmated)       USD 2.852,78                                                                                                    |                                   | Data entry | Order properties           | Simulation  | Checking order   | Confirmation |      |
| ORDER DATA           Search           Search           Spec           Spect           Spect           Spect           Still           Bury           USD 2.852/78           Amount to seal           Net oross ratie (satismatic)           Amount to seal           Net oross ratie (satismatic)                                                                                                    | NEW ORDER                         |            |                            |             |                  |              | Next |
| Seach Type Type Spot Spot Still Outres acount USD 2.852,78 Amount to say Amount to say Amount to say Amount to say Amount to say Amount to say Amount to say Amount to say Amount to say Amount to say Amount to say Amount to say Amount to say Amount to say Amount to say Amount to say                                                                                                    | ORDER DATA                        |            |                            |             |                  |              |      |
| Type                                                                                                    | Search                            |            |                            |             |                  |              |      |
| Type         Spot           Spit                                                                                                    | 1.11000                           |            |                            |             |                  |              | ~    |
| Spot         Import Not on the Not on the Not                                 | Type                              |            |                            |             |                  |              |      |
| SELL  Outres account CHF 162.135,15  Met orose rate (estimated)  Amount to sell  Amount to sell  Amount to sel | Spot                              |            |                            |             |                  |              | ~    |
| outrest actions<br>CHF 162.134,15         ×         v         outrest actions<br>USD 2.852,78           Amount to self         Net oross rate (estimated)         Amount to buy           0.015,0312001         1000         1000                                                                                                    | ○ SELL                            |            |                            | BUY         |                  |              |      |
| Amount to sell Net cross rate (estimated) Amount to buy                                                                                                    | current account<br>CHF 162.134,15 |            |                            | × × USD 2.5 | ccount<br>852,78 |              | × ~  |
| 0150212001 1000                                                                                                    | Amount to sell                    |            | Net cross rate (estimated) |             | Amount to buy    |              |      |
| 913/03/0001                                                                                                    | 915.0318001                       |            | 0,9150318001               |             | 1000             |              |      |

## or "S" icon if you are on Mobile:

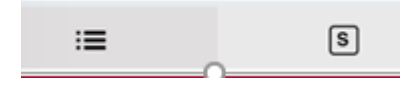

You should enter the following information:

- Type: Spot/Forward
- Side: select Sell or Buy
- Select the cash account that you want to debit or credit
- Enter the Amount to buy/sell
- Based on your input, the Amount and Net cross rate will be updated automatically

Click on Next and select the price condition and validity dates:

| X NEW ORDER          |               |       |
|----------------------|---------------|-------|
| + ORDER SUMMARY      |               |       |
| ORDER PROPERTIES     |               |       |
|                      |               |       |
| TRADE PROPERTIES     |               |       |
| Price condition *    |               | Kate  |
| At best              | $\times \sim$ |       |
| Additional condition |               | Value |
|                      |               |       |
| Validity end date    |               |       |
| 22/02/24             |               |       |
|                      |               |       |

The next steps are simulation which will display the amount debited and credited on each account and the "Checking order" step to to inform you of any errors or warning.

Once the order is placed, you should see a confirmation that the order is successful.

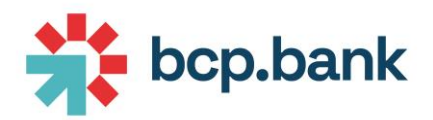

Please note that if there is an error message displayed in the Restrictions section, it is most likely that your order will be blocked and will be displayed in the "Blocked" tab of the orderbook.

## Exchange rates

Widget

This widget displays the exchange rates with your valuation currency. These rates are used to convert amounts from other currencies to your valuation currency.

| EXCHANGE RATES |            |
|----------------|------------|
| EUR / USD      | 1,09380947 |
| USD / AED      | 3,67341064 |

Main area

The main area displays the same information than the one displayed on widget plus the inversed rate:

## **EXCHANGE RATES**

| Currencies |                | Inverse |                |
|------------|----------------|---------|----------------|
| 1 EUR      | 1,09380947 USD | 1 USD   | 0,914236 EUR   |
| 1 AED      | 0,27222658 USD | 1 USD   | 3,67341064 AED |

## PUSH NOTIFICATIONS

The following events **will** be notified using "push" notification (if you authorized these notifications when installing the mobile application):

• New message received from the bank

The following events **<u>will not</u>** be notified with "push" notification (by consequence you have to connect to the application to check these events):

- Payment execution
- Payment to be approve

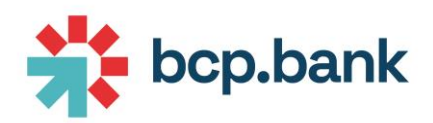

# SECURITY RESTRICTIONS

## Secure connection

We invite you to check that you are using a secure connection.

## Supported browsers

Please note that Internet Explorer browser is not supported.

## Browser cache

Please note that BCP recommends to clear the cache of your browser after each session (especially if you work on a computer shared with other users).

## LOGOUT

To log out from BCP E-banking correctly, open the menu on the left and select Logout.

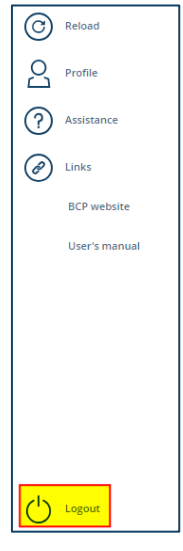